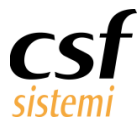

Manuale Sistema F Platinum Elaborazioni Flusso Clienti

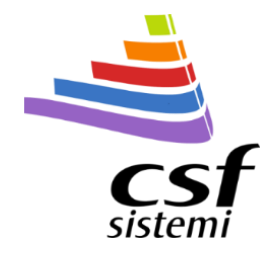

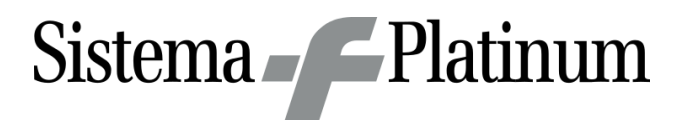

# Manuale Sistema F Platinum

Elaborazioni Flusso Clienti

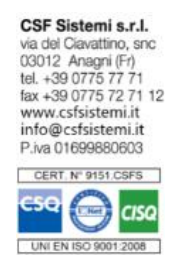

| Committente      | CSF Sistemi                 |
|------------------|-----------------------------|
| Progetto         | Elaborazioni Flusso Clienti |
| Tipo Documento   | Manuale Sistema F Platinum  |
| Codice Progetto  | CSFMANEFC                   |
| Codice Documento | CSFMANEFC 170101            |
| Revisione        | 1.0.1                       |
| Data             | 27/10/2017                  |

Ultima Revisione: Prima stesura

## Sommario

| 1 | F   | Premessa                         |
|---|-----|----------------------------------|
| 2 | E   | 3 3 3                            |
|   | 2.1 | Gruppo Dati                      |
|   | 2.2 | Gruppo Parametri Generali        |
|   | 2.3 | Gruppo Parametri per gruppo merc |
| 3 | F   | Pannello dei dati in griglia     |
|   | 3.1 | Flusso Giornaliero Clienti       |
|   | 3.2 | Flusso Settimanale Clienti       |
|   | 3.3 | Gruppo Merceologico              |
| 4 | F   | Pannello del grafico6            |

www.csfsistemi.it

Pag. **1** di **9** 

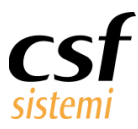

## **1** Premessa

Per poter analizzare l'andamento nel tempo dei clienti diviso in intervalli di 30 minuti (flusso giornaliero, flusso settimanale diviso in giorni della settimana e flusso giornaliero suddiviso per gruppo merceologico) esiste una specifica elaborazione denominata Elaborazioni flussi clienti.

Per poter accedere all'elaborazione è sufficiente selezionare da Menù Rapporti la voce di dettaglio Elaborazione Vendite.

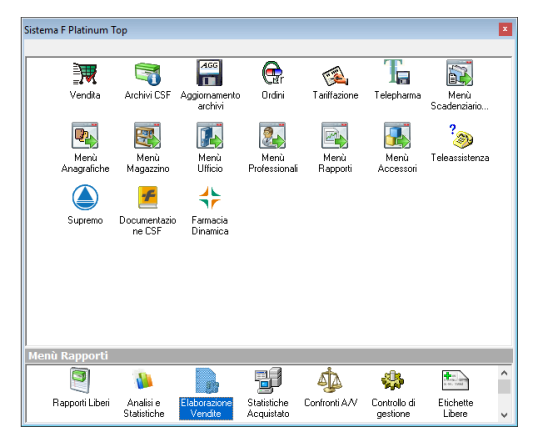

Una volta che si è effettuato l'accesso alle Elaborazioni Vendite selezionare la tab in alto Altre Elaborazioni e

| finalmente l'                        | icona                                                                                             |       |
|--------------------------------------|---------------------------------------------------------------------------------------------------|-------|
| 👺 Elaborazioni vendite - Sistema F F | Platinum Top - Ver. 7.7.0                                                                         |       |
| Principale Filtri Ricerca            | Altre Elaborazioni Strumenti Stampe Esportazioni                                                  | - 🙆 🔺 |
| Passaggio Passaggio in Ordine del P  | ereisioni Esborazone Raggruppanento Parametri Esborazoni Gestone                                  |       |
| n Fattura Prima Nota Venduto         | vendita Fine Giornata Prodotti Generali Flussi Clienti Causali Sconti                             |       |
| VENDITE                              | Generale 🛛                                                                                        |       |
| Riepilogo Venduto                    | Come filtrare le elaborazioni Come gestire gli obiettivi di vendita Come ristampare uno scontrino | ^     |
| Importi venduto                      |                                                                                                   |       |
| Tipo di vendita                      | Come effettuare le previsioni del venduto Quali elaborazioni effettuare a fine giornata           |       |
| Tipo Chiusura                        | Come riordinare il venduto Come passare le vendite in fattura Come confrontare acquistato e ven   | duto  |
| Mancate vendite                      |                                                                                                   |       |

La maschera visualizzata di seguito è suddivisa in tre parti:

- 🔺 una tab elaborazioni che permette l'impostazione di filtri e l'accesso alle stampe
- 🔺 Una parte (con tre settori) di visualizzazione dei dati
- 🔺 🛛 Una parte di visualizzazione grafica

| 🖉 Sisten  | na F Plat  | inum Top - Ve                | r. 7.7.0   |                 |             |        |               |       |                |                       |                 |            | • ×   |
|-----------|------------|------------------------------|------------|-----------------|-------------|--------|---------------|-------|----------------|-----------------------|-----------------|------------|-------|
| Elabor    | azioni     |                              |            |                 |             |        |               |       |                |                       |                 | - 1        | 0 ৰ • |
| 1         |            | -                            | Da:        | 27/10/2017      | Interval    | o date |               |       | Gruppo Me      | arc. :                | ~               |            |       |
| Esci      | Elabora    | Stampa Stamp<br>Grafico Dati | pa A:<br>i | 27/10/2017      | <u>×</u>    |        |               |       |                |                       |                 |            |       |
| Sistema   | _          | Dati                         |            |                 | Parametri   | gener  | ali           |       | Para           | ametri per gruppo mer | с.              |            |       |
| Flusso Gi | iornaliero | Clienti Fik                  | usso Sett  | imanale Clienti | Gruppo      | Merc   | eologico 🔛    |       |                |                       |                 |            |       |
| Elabora   | zione de   | el 27/10/2017                | 7 al 27/3  | 10/2017         |             |        |               |       |                |                       |                 |            |       |
| Impor     | rto Ven    | d. Lordo                     | Ouanti     | ta Importe      | o Vend. Net | to     |               |       |                |                       |                 |            |       |
|           |            |                              | ·          |                 |             | _      | Gran Tota     |       |                |                       |                 |            |       |
| Ora       | Û          | Gruppo                       | Û          | GruppoL1 0      | Gruppo      | L2 0   | Importo Ve    | nd    | Quantita       | Importo Vend.         |                 |            |       |
| Gran Tot  | tale       |                              |            |                 |             |        |               | €0,0  | 0              | 0 €0                  | ,00             |            |       |
| 1         |            |                              |            |                 |             |        |               |       |                |                       |                 |            |       |
| 0,8       |            |                              |            |                 |             |        |               |       |                |                       |                 |            |       |
| 0,4       |            |                              |            |                 |             |        |               |       |                |                       |                 |            |       |
| 0         |            | 0,1                          | 0,         | 2 (             | ),3         | 0,4    |               | 5     | 0,6            | 0,7                   | 0,8             | 0,9        |       |
| Pronto    |            |                              |            |                 |             | ļ      | Operatore: se | ver 1 | erminale: ARES | Cod.Farm.: 00151      | Cod.Form: 0.0.0 | 27/10/2017 | 17:54 |

#### Pag. 2 di 9

www.csfsistemi.it

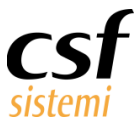

## 2 Blocco di configurazione e filtri

### 2.1 Gruppo Dati

Il tasto Elabora permette di aggiornare i dati in base ai filtri impostati (intervallo da a, intervallo date e filtro per gruppo merceologico).

Il tasto Stampa Grafico permette ovviamente di stampare il grafico sottostante.

Il tasto Stampa Dati permette di stampare i dati visualizzati al momento.

### 2.2 Gruppo Parametri Generali

Sono filtri temporali che permetto di filtrare i dati visualizzati per un intervallo di date del tipo data inizio fino a data fine oppure scegliendo dalla tendina "Intervallo date" uno specifico predefinito.

### 2.3 Gruppo Parametri per gruppo merc.

Permette di impostare uno specifico gruppo merceologico per il quale analizzare il flusso clienti.

Questo documento è di carattere riservato ed è destinato esclusivamente a chi specificamente autorizzato dalla CSF Sistemi. L'accesso, la divulgazione, la copia o la diffusione sono vietate a chiunque altro ai sensi delle normative vigenti e possono costituire una violazione penale.

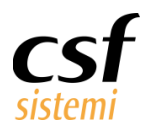

## 3 Pannello dei dati in griglia

## 3.1 Flusso Giornaliero Clienti

| 🍜 Sistema F Platir | num Top - Ver. 7.7.0 | )                      |                      |                   |                 |                     |             |
|--------------------|----------------------|------------------------|----------------------|-------------------|-----------------|---------------------|-------------|
| Elaborazioni       |                      |                        |                      |                   |                 |                     | • 🙆 🔺 •     |
|                    |                      |                        |                      |                   |                 |                     |             |
| P 🔊                | 📲 🖷 P                | a: 27/10/2016 🔛        | Intervallo date: a   | 000               | Gruppo Merc     |                     |             |
| Esci Elabora       | Stampa Stampa A      | : 27/10/2017 🖂         | intervalio date. a   |                   |                 |                     |             |
| Sistema            | Dati                 |                        | Parametri generali   |                   | Parametr        | i per gruppo merc.  | _           |
|                    | et u m               | 1 -1                   | r di dine i generali |                   |                 | r per grappo merer  |             |
| Flusso Giornalier  | ro Clienti 🔛 Fluss   | so Settimanale Clienti | Gruppo Merce         | ologico           |                 |                     |             |
| Elaborazione del   | 27/10/2016 al 27     | 7/10/2017              |                      |                   |                 |                     |             |
|                    |                      |                        |                      |                   |                 |                     | ^           |
|                    | Gran Totale          |                        |                      |                   |                 |                     |             |
| Ora û              | Media Cliente        | Clienti SSN            | Clienti Lib          | Totale Clienti    | Importo Vendita | Qta                 |             |
| 00:00 - 00:30      | € 4,09               | 0                      | 1                    | 1                 | € 4,09          | 1                   |             |
| 01:00 - 01:30      | € 14,80              | 0                      | 1                    | 1                 | € 14,80         | 2                   |             |
| 02:00 - 02:30      | € 34,80              | 0                      | 1                    | 1                 | € 34,80         | 4                   |             |
| 03:00 - 03:30      | € 11,93              | 0                      | 3                    | 3                 | € 35,79         | 4                   |             |
| 04:00 - 04:30      | € 17,84              | 1                      | 2                    | 3                 | € 53,53         | 6                   | **          |
| 04:30 - 05:00      | € 29,71              | . 1                    | 0                    | 1                 | € 29,71         | 4                   |             |
| 06:30 - 07:00      | € 14,97              | 1                      | 1                    | 2                 | € 29,94         | 4                   |             |
| 07:00 - 07:30      | € 11,90              | 0                      | 17                   | 1                 | € 11,90         | 1                   |             |
| 07:30 - 08:00      | € 10,00<br>€ 26.40   | 55                     | 222                  | 25                | E 7 312 16      | 677                 |             |
| 08:30 - 09:00      | € 29,81              | 345                    | 1228                 | 1573              | € 46.887.38     | 4082                |             |
| 09:00 - 09:30      | € 30.54              | 572                    | 1564                 | 2136              | € 65, 197,25    | 6183                |             |
| 09:30 - 10:00      | € 35,67              | 969                    | 1852                 | 2821              | € 100.616,59    | 9385                |             |
| 10:00 - 10:30      | € 34,84              | 1054                   | 2038                 | 3092              | € 107.717,83    | 10329               |             |
| 10:30 - 11:00      | € 34,37              | 1085                   | 2237                 | 3322              | € 114.189,23    | 10541               |             |
| 11:00 - 11:30      | € 34,52              | 1037                   | 2334                 | 3371              | € 116.380,67    | 10511               |             |
| 11:30 - 12:00      | € 33,40              | 912                    | 2267                 | 3179              | € 106.193,14    | 9519                |             |
| 12:00 - 12:30      | € 29,99              | 528                    | 1743                 | 2271              | € 68.044,10     | 5777                |             |
| 12:30 - 13:00      | € 35,01              | . 48                   | 180                  | 228               | € 7.982,54      | 622                 |             |
| 13:00 - 13:30      | € 21,38              | 1                      | 15                   | 16                | € 342,08        | 40                  |             |
| 13:30 - 14:00      | E 10,75              | 0                      | 10                   | 10                | E 1/1,9/        | 10                  |             |
| 14:30 - 15:00      | € 79,83<br>€ 29,83   | 306                    | 1021                 | 1327              | € 39 578 83     | 3635                |             |
| 15:00 - 15:30      | € 32,36              | 701                    | 1811                 | 2512              | € 81,296,83     | 7697                |             |
|                    |                      |                        |                      |                   |                 |                     |             |
| 1                  |                      |                        |                      |                   |                 | Gran Totale         | Clienti SSN |
| -                  |                      |                        |                      |                   |                 |                     |             |
| 0,8                |                      |                        |                      |                   |                 |                     |             |
| -                  |                      |                        |                      |                   |                 |                     |             |
| 0,6                |                      |                        |                      |                   |                 |                     |             |
|                    |                      |                        |                      |                   |                 |                     |             |
| 0,4                |                      |                        |                      |                   |                 |                     |             |
| 1                  |                      |                        |                      |                   |                 |                     |             |
| 0,2 -              |                      |                        |                      |                   |                 |                     |             |
|                    |                      |                        |                      |                   |                 |                     |             |
| 0                  |                      | 1                      | -                    |                   |                 |                     |             |
|                    |                      | 01:                    | 00 - 01:30           |                   |                 |                     |             |
| Pronto             |                      | Onerst                 | orei senier Tormi    | nale: ARES Cod En | m : 00151 Cod E | arm: 0.0.0 27/10/20 | 17 19:02    |
| FIONEO             |                      | Operat                 | ore, server i rermi  | Tale. ARES COU.Fa | Cod.FC          | 27/10/20            | 10:05       |

Il flusso giornaliero dei clienti permette di visualizzare, in intervalli di 30 minuti, i seguenti dati:

- 🔺 La media incasso per cliente
- 🔺 🛛 Il numero dei clienti SSN
- 🔺 🛛 I numero di clienti in Vendita Libera
- Il totale clienti (libera più SSN)
- 🔺 🛛 Il totale venduto
- Il numero di pezzi venduti

Pag. **4** di **9** 

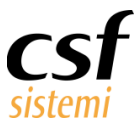

## 3.2 Flusso Settimanale Clienti

| a: 27/10/2016  27/10/2017  27/10/2017  intrimanale Chenti /10/2017  importo Viendita  € 34,80  € 22,04  € 11,90  € 377,33  € 1.220                                                                                                    | Intervalo date:<br>Parameti general<br>Gruppo Merc<br>marted<br>Clemi                                                                                        | anno<br>Importo Vendita<br>1 € 14,80<br>1 € 6,49                                                                                                    | Param                                                                                                    | tri per gruppo merc.                                  | goved<br>Cient                                                                                                    | Importo Vendita                                                                                                    | venerd<br>Clent                                                                                                    | Importo Vendita                                                             | sabato<br>Clenti<br>1                                                                                                    | Importa Vendita<br>€ 4,09                                                                                                    | domenica<br>Clienti                                                                                                    | Importo Vendita                                                                                                    | Gran Totale<br>Clienti I                                                                                                    | mporto Vendita<br>€4,05                                                                                                    |
|----------------------------------------------------------------------------------------------------|----------------------------------------------------------------------------------------------------|----------------------------------------------------------------------------------------------------|----------------------------------------------------------------------------------------------------|-------------------------------------------------------|----------------------------------------------------------------------------------------------------|----------------------------------------------------------------------------------------------------|----------------------------------------------------------------------------------------------------|-----------------------------------------------------------------------------|----------------------------------------------------------------------------------------------------|----------------------------------------------------------------------------------------------------|----------------------------------------------------------------------------------------------------|----------------------------------------------------------------------------------------------------|----------------------------------------------------------------------------------------------------|----------------------------------------------------------------------------------------------------|
| at [27/10/2016 )<br>27/10/2017 )<br>tettimanale Chenti<br>(10/2017 )<br>amporto Vendita<br>€ 34,80<br>€ 22,04<br>€ 11,90<br>€ 37,733<br>€ 1.27,733                                                                                                    | Intervalo date:<br>Parametri general<br>Gruppo Merc<br>marted<br>Clent                                                                                       | eniogico<br>Importo Vendita<br>1 € 14,80<br>1 € 6,49                                                                                                    | Cruppo Merc<br>Param                                                                                                    | etri per gruppo merc.                                 | gioved<br>Cleris                                                                                                    | Importo Vendita                                                                                                    | venerd                                                                                                    | Importo Vendita                                                             | sabato<br>Clenti<br>1                                                                                                    | Importa Vendita<br>€ 4,09                                                                                                    | domenica<br>Clienti                                                                                                    | Importo Vendita                                                                                                    | Gran Totale<br>Clenti I<br>1                                                                                                    | mporto Vendita<br>€4,05                                                                                                    |
|                                                                                                    | Intervalo date:<br>Parametri generali<br>Gruppo Merco<br>martedi<br>Clienti                                                                                  | eologico<br>Importo Vendita<br>1 € 14,80<br>1 € 6,49                                                                                                    | Param                                                                                                    | Importa Vendia                                        | gioved.<br>Clienti                                                                                                    | Importo Vendita                                                                                                    | venerd<br>Clents                                                                                                    | Importo Vendita                                                             | sabato<br>Cient<br>1                                                                                                    | importo Vendita<br>€4,09                                                                                                    | domenica<br>Clienti                                                                                                    | Importo Vendita                                                                                                    | Gran Totale<br>Clienti I<br>1                                                                                                    | mporto Vendita<br>€4,05                                                                                                    |
|                                                                                                    | Parametri generali<br>Gruppo Merc<br>marted<br>Clienti                                                                                                    | eologico<br>Importo Vendita<br>1 € 14,80<br>1 € 6,49                                                                                                    | Param                                                                                                    | iti per gruppo merc.                                  | goved<br>Clens                                                                                                    | Importo Vendita                                                                                                    | venerdi<br>Clienti                                                                                                    | Importo Vendita                                                             | sabato<br>Clienti<br>1                                                                                                    | Importo Vendita<br>€ 4,09                                                                                                    | domenica<br>Clienti                                                                                                    | Importo Vendita                                                                                                    | Gran Totale<br>Clienti I<br>1                                                                                                    | mporto Vendita<br>€ 4,05                                                                                                    |
| ettimanale Clienti<br>/10/2017<br>Importo Vendita<br>@ 34,80<br>@ 22,04<br>@ 11,90<br>@ 377,33<br>@ 1.227,33                                                                                                    | Parametri generali<br>Gruppo Merc<br>martedi<br>Clienti                                                                                                    | Importo Vendita<br>1 € 14,80<br>1 € 6,49                                                                                                    | Param                                                                                                    | tri per gruppo merc.<br>Importo Vendita               | gioved<br>Clients                                                                                                    | Importo Vendita                                                                                                    | venerd<br>Client                                                                                                    | Importo Vendita                                                             | sabato<br>Clenti<br>1                                                                                                    | Importo Vendita<br>€ 4,09                                                                                                    | domenica<br>Clienti                                                                                                    | Importo Vendita                                                                                                    | Gran Totale<br>Clienti I<br>1                                                                                                    | mporto Vendita<br>€ 4,05                                                                                                    |
| ettimanale Clienti<br>/10/2017<br>Importo Vendita<br>€ 34,80<br>€ 22,04<br>€ 11,90<br>€ 377,33<br>€ 1.221,06                                                                                                    | Gruppo Merci<br>marted<br>Client                                                                                                    | eologico<br>Importo Vendita<br>1 € 14,80<br>1 € 6,49                                                                                                    | mercoledi<br>Clenti                                                                                                    | Importa Vendita                                       | .gioved<br>Client                                                                                                    | Importo Vendita                                                                                                    | venerdi<br>Clienti                                                                                                    | Importo Vendita                                                             | sabato<br>Clienti<br>1                                                                                                    | Importo Vendita<br>€ 4,09                                                                                                    | domenica<br>Clienti                                                                                                    | Importo Vendita                                                                                                    | Gran Totale<br>Clent I                                                                                                    | mporto Vendita<br>€ 4,09                                                                                                    |
| (10/2017)<br>Importo Vendita<br>(22,04)<br>(22,04)<br>(22,04)<br>(21,00)<br>(22,04)<br>(21,00)<br>(21,00)<br>(21, | marited<br>Client                                                                                                    | Importo Vendita<br>1 € 14,80<br>1 € 6,49                                                                                                    | mercoled<br>Client                                                                                                    | Importo Vendita                                       | gioved<br>Clienti                                                                                                    | Importo Vendita                                                                                                    | venerdi<br>Clienti                                                                                                    | Importo Vendita                                                             | sabato<br>Cienti<br>1                                                                                                    | Importo Vendita<br>€ 4,09                                                                                                    | domenica<br>Clienti                                                                                                    | Importo Vendita                                                                                                    | Gran Totale<br>Clent I                                                                                                    | mporto Vendita<br>€ 4,03                                                                                                    |
| /10/2017<br>Importo Vendita<br>€ 34,80<br>€ 22,04<br>€ 11,90<br>€ 377,33<br>€ 1.221,06                                                                                                    | martedi<br>Clienti                                                                                                    | Importo Vendita<br>1 € 14,80<br>1 € 6,49                                                                                                    | mercoledi<br>Clienti                                                                                                    | Importo Vendita                                       | gioved<br>Client                                                                                                    | Importo Vendita                                                                                                    | venerdi<br>Clienti                                                                                                    | Importo Vendita                                                             | sabato<br>Cienti<br>1                                                                                                    | Importo Vendita<br>€ 4,09                                                                                                    | domenica<br>Clienti                                                                                                    | Importo Vendita                                                                                                    | Gran Totale<br>Clienti I                                                                                                    | mporto Vendita<br>€ 4,05                                                                                                    |
| Importo Vendita<br>€ 34,80<br>€ 22,04<br>€ 11,90<br>€ 377,33<br>€ 1.221,06                                                                                                    | marted<br>Client                                                                                                    | Importo Vendita<br>1 € 14,80<br>1 € 6,49                                                                                                    | mercoledi<br>Clienti                                                                                                    | Importo Vendita                                       | giovedi<br>Clienti                                                                                                    | Importo Vendita                                                                                                    | venerdi<br>Clienti                                                                                                    | Importo Vendita                                                             | sabato<br>Clienti<br>1                                                                                                    | Importo Vendita<br>€ 4,09                                                                                                    | domenica<br>Clienti                                                                                                    | Importo Vendita                                                                                                    | Gran Totale<br>Client I<br>1                                                                                                    | mporto Vendita<br>€ 4,05                                                                                                    |
| Emporto Vendita<br>€ 34,80<br>€ 22,04<br>€ 11,90<br>€ 377,33<br>€ 1.221,06                                                                                                    | martedi<br>Client                                                                                                    | Importo Vendita<br>1 € 14,80<br>1 € 6,49                                                                                                    | mercoledi<br>Clienti                                                                                                    | Importo Vendita                                       | gioved<br>Client                                                                                                    | Importo Vendita                                                                                                    | venerd<br>Clent                                                                                                    | Importo Vendita                                                             | sabato<br>Clienti<br>1                                                                                                    | Importo Vendita<br>€ 4,09                                                                                                    | domenica<br>Clienti                                                                                                    | Importo Vendita                                                                                                    | Gran Totale<br>Clienti I<br>1                                                                                                    | mporto Vendita<br>€ 4,05                                                                                                    |
| Emporto Vendita<br>€ 34,80<br>€ 22,04<br>€ 11,90<br>€ 377,33<br>€ 1.221,06                                                                                                    | martedi<br>Clienti                                                                                                    | Importo Vendita<br>1 € 14,80<br>1 € 6,49                                                                                                    | Client                                                                                                    | Importo Vendita                                       | giovedi<br>Clienti                                                                                                    | Importo Vendita                                                                                                    | Clenti                                                                                                    | Importo Vendita                                                             | clienti<br>1                                                                                                    | Importo Vendita<br>€ 4,09                                                                                                    | domenica<br>Clienti                                                                                                    | Importo Vendita                                                                                                    | Clienti I                                                                                                    | mporto Vendita<br>€ 4,05                                                                                                    |
| € 34,80<br>€ 22,04<br>€ 11,90<br>€ 377,33<br>€ 1.221,06                                                                                                    | Client                                                                                                    | Importo Vendita<br>1 € 14,80<br>1 € 6,49                                                                                                    | Client                                                                                                    | Importo Vendita                                       | Client                                                                                                    | Importo Vendita                                                                                                    | Clent                                                                                                    | Importo Vendita                                                             | Client 1                                                                                                    | Importo Vendita<br>€ 4,09                                                                                                    | Client                                                                                                    | Importo Vendita                                                                                                    | Clent 1                                                                                                    | e 4,05                                                                                                    |
| € 34,80<br>€ 22,04<br>€ 11,90<br>€ 377,33<br>€ 1.221,06                                                                                                    |                                                                                                    | 1 € 14,80<br>1 € 6,49                                                                                                    |                                                                                                    |                                                       |                                                                                                    |                                                                                                    |                                                                                                    |                                                                             | 1                                                                                                    | € 4,09                                                                                                    |                                                                                                    |                                                                                                    | 1                                                                                                    | E 4,05                                                                                                    |
| € 34,80<br>€ 22,04<br>€ 11,90<br>€ 377,33<br>€ 1.221,06                                                                                                    |                                                                                                    | 1 €6,49                                                                                                    |                                                                                                    |                                                       |                                                                                                    |                                                                                                    |                                                                                                    |                                                                             |                                                                                                    |                                                                                                    |                                                                                                    |                                                                                                    |                                                                                                    |                                                                                                    |
| € 22,04<br>€ 11,90<br>€ 377,33<br>€ 1.221,06                                                                                                    |                                                                                                    | 1 €6,49                                                                                                    |                                                                                                    |                                                       |                                                                                                    |                                                                                                    |                                                                                                    |                                                                             |                                                                                                    |                                                                                                    |                                                                                                    |                                                                                                    |                                                                                                    | 6 14,00                                                                                                    |
| € 22,04<br>€ 11,90<br>€ 377,33<br>€ 1.221,06                                                                                                    |                                                                                                    |                                                                                                    |                                                                                                    |                                                       |                                                                                                    |                                                                                                    | 1                                                                                                    | 66.90                                                                       |                                                                                                    |                                                                                                    |                                                                                                    | 6 22 40                                                                                                    | 3                                                                                                    | 6 35 7                                                                                                    |
| € 22,04<br>€ 11,90<br>€ 377,33<br>€ 1.221,06                                                                                                    |                                                                                                    |                                                                                                    |                                                                                                    |                                                       |                                                                                                    |                                                                                                    |                                                                                                    | 6 0,90                                                                      | 3                                                                                                    | C 53.53                                                                                                    |                                                                                                    | e 22,40                                                                                                    | 3                                                                                                    | 6 53,5                                                                                                    |
| € 22,04<br>€ 11,90<br>€ 377,33<br>€ 1.221,06                                                                                                    |                                                                                                    |                                                                                                    |                                                                                                    |                                                       |                                                                                                    |                                                                                                    |                                                                                                    |                                                                             |                                                                                                    | 6 00,00                                                                                                    |                                                                                                    | € 29.71                                                                                                    | 1                                                                                                    | € 29.7                                                                                                    |
| € 11,90<br>€ 377,33<br>€ 1.221,06                                                                                                    |                                                                                                    |                                                                                                    |                                                                                                    |                                                       |                                                                                                    |                                                                                                    |                                                                                                    |                                                                             |                                                                                                    |                                                                                                    |                                                                                                    | € 7,90                                                                                                    | 2                                                                                                    | € 29.9                                                                                                    |
| € 377,33<br>€ 1.221,06                                                                                                    |                                                                                                    |                                                                                                    |                                                                                                    |                                                       |                                                                                                    |                                                                                                    |                                                                                                    |                                                                             |                                                                                                    |                                                                                                    |                                                                                                    |                                                                                                    | 1                                                                                                    | € 11,5                                                                                                    |
| € 1.221,06                                                                                                    |                                                                                                    | 2 @ 399,10                                                                                                    |                                                                                                    | 2 € 86,50                                             | 5                                                                                                    | € 299,90                                                                                                    | 3                                                                                                    | € 22,01                                                                     | 2                                                                                                    | € 24,39                                                                                                    |                                                                                                    | € 5,87                                                                                                    | 25                                                                                                    | € 1.215,1                                                                                                    |
|                                                                                                    | 4                                                                                                    | 5 € 1.398,63                                                                                                    |                                                                                                    | 48 € 1.222,21                                         | 52                                                                                                    | € 1.114,07                                                                                                    | 46                                                                                                    | € 1.439,00                                                                  | 46                                                                                                    | € 917,20                                                                                                    |                                                                                                    |                                                                                                    | 277                                                                                                    | € 7.312,                                                                                                    |
| €7.329,72                                                                                                    | 24                                                                                                    | 4 € 7.982,55                                                                                                    | 2                                                                                                    | 70 € 7.764,41                                         | 289                                                                                                    | €8.287,45                                                                                                    | 233                                                                                                    | € 7.148,39                                                                  | 281                                                                                                    | €8.318,96                                                                                                    | 1                                                                                                    | € 55,90                                                                                                    | 1573                                                                                                    | € 46.887,3                                                                                                    |
| € 9.864,70                                                                                                    | 34                                                                                                    | 5 € 12.529,17                                                                                                    | 31                                                                                                    | € 10.921,20                                           | 357                                                                                                    | € 11.141,56                                                                                                    | 339                                                                                                    | € 10.037,44                                                                 | 375                                                                                                    | € 10.644,72                                                                                                    |                                                                                                    | € 58,45                                                                                                    | 2136                                                                                                    | €65.197,2                                                                                                    |
| € 19.298,30                                                                                                    | 45                                                                                                    | 3 € 18.479,70                                                                                                    | 4                                                                                                    | 53 € 14.334,68                                        | 467                                                                                                    | € 18.741,50                                                                                                    | 454                                                                                                    | € 14.978,11                                                                 | 450                                                                                                    | € 14.571,57                                                                                                    | 8                                                                                                    | € 212,73                                                                                                    | 2821                                                                                                    | € 100.616,5                                                                                                    |
| € 20.937,43                                                                                                    | 54                                                                                                    | 8 € 18.175,97                                                                                                    | 4                                                                                                    | € 17.749,06                                           | 501                                                                                                    | € 18.152,06                                                                                                    | 457                                                                                                    | € 16.237,82                                                                 | 531                                                                                                    | € 14.919,20                                                                                                    |                                                                                                    | 7 € 1.546,29                                                                                                    | 3092                                                                                                    | € 107.717,8                                                                                                    |
| € 22.921,27                                                                                                    | 50                                                                                                    | 5 € 19.074,14                                                                                                    | 51                                                                                                    | 57 € 21. 194, 10                                      | 521                                                                                                    | € 16.692,95                                                                                                    | 511                                                                                                    | € 17.683,64                                                                 | 590                                                                                                    | € 16.418,57                                                                                                    |                                                                                                    | € 204,55                                                                                                    | 3322                                                                                                    | € 114.189,2                                                                                                    |
| € 22.496,11                                                                                                    | 58                                                                                                    | 6 € 19.858,76                                                                                                    | 5                                                                                                    | € 20.180,52                                           | 535                                                                                                    | € 18.674,77                                                                                                    | 505                                                                                                    | € 16.602,27                                                                 | 590                                                                                                    | € 18.187,29                                                                                                    | 18                                                                                                    | € 380,94                                                                                                    | 3371                                                                                                    | € 116.380,6                                                                                                    |
| € 18.565,38                                                                                                    | 49                                                                                                    | 3 € 16.693,76                                                                                                    | 5                                                                                                    | 52 € 18.530,26                                        | 454                                                                                                    | € 15.267,75                                                                                                    | 475                                                                                                    | € 16.288,09                                                                 | 620                                                                                                    | € 20.654,42                                                                                                    | 1                                                                                                    | € 193,48                                                                                                    | 3179                                                                                                    | € 106.193,                                                                                                    |
| € 12.633,50                                                                                                    | 34                                                                                                    | 5 € 9.183,06                                                                                                    | 3                                                                                                    | 37 € 11.568,45                                        | 339                                                                                                    | € 10.951,60                                                                                                    | 325                                                                                                    | € 10.410,91                                                                 | 440                                                                                                    | € 13.059,11                                                                                                    |                                                                                                    | € 237,47                                                                                                    | 22/1                                                                                                    | € 68.044,1                                                                                                    |
| € 1.135,49                                                                                                    | 3                                                                                                    | 2 €991,21                                                                                                    |                                                                                                    | 2 000,78                                              | 32                                                                                                    | € 1.088,52                                                                                                    | 25                                                                                                    | € 639,54                                                                    | 45                                                                                                    | € 2.003,16                                                                                                    |                                                                                                    | 0 057,85                                                                                                    | 228                                                                                                    | € 7.982,5                                                                                                    |
| 6 37,00                                                                                                    |                                                                                                    | 2 61,70                                                                                                    |                                                                                                    | 1 62,00                                               | 2                                                                                                    | 6 44 33                                                                                                    | 3                                                                                                    | 6 236,05                                                                    | 1                                                                                                    | 6 60 60                                                                                                    |                                                                                                    | e 31,00                                                                                                    | 10                                                                                                    | 6 342,0                                                                                                    |
| £ 123.64                                                                                                    |                                                                                                    | 6 6 238 20                                                                                                    |                                                                                                    | 3 # 562.04                                            | 1 5                                                                                                    | £ 137.68                                                                                                    | 1                                                                                                    | £ 2,15                                                                      | 2                                                                                                    | £ 186.26                                                                                                    |                                                                                                    | £ 70.99                                                                                                    | 20                                                                                                    | £ 1 321 0                                                                                                    |
| £ 6.007.72                                                                                                    | 19                                                                                                    | 9 # 5.156.79                                                                                                    | 2                                                                                                    | 12 #6.575.59                                          | 246                                                                                                    | £ 7.334.96                                                                                                    | 213                                                                                                    | £6,717,03                                                                   | 230                                                                                                    | £ 7,755,61                                                                                                    |                                                                                                    | C 31,12                                                                                                    | 1327                                                                                                    | £ 39,578,8                                                                                                    |
| # 14.355.83                                                                                                    | 39                                                                                                    | 4 # 13,558,84                                                                                                    | 4                                                                                                    | 12 # 15, 199, 34                                      | 403                                                                                                    | # 13,342,69                                                                                                    | 433                                                                                                    | # 13,515,61                                                                 | 415                                                                                                    | # 11, 126,69                                                                                                    |                                                                                                    | # 197.83                                                                                                    | 2512                                                                                                    | #81.295.8                                                                                                    |
| € 19.367.14                                                                                                    | 50                                                                                                    | 1 £ 16,400.95                                                                                                    | 4                                                                                                    | € 18,704,64                                           | 530                                                                                                    | € 18.058.04                                                                                                    | 490                                                                                                    | € 19.251.78                                                                 | 505                                                                                                    | £ 17.694.28                                                                                                    |                                                                                                    | £ 109.95                                                                                                    | 3072                                                                                                    | € 109,585,7                                                                                                    |
| C 0.4 000 00                                                                                                    | 40                                                                                                    |                                                                                                    |                                                                                                    | C 10 100 00                                           | E.40                                                                                                    | C 40 440 50                                                                                                    | 100                                                                                                    | 0.04.040.00                                                                 | 0.40                                                                                                    | 0.44.070.00                                                                                                    |                                                                                                    | C 100.77                                                                                                    | 0007                                                                                                    | C 445 000 4                                                                                                    |
|                                                                                                    | € 23.957,95<br>€ 22.921,27<br>€ 22.496,11<br>€ 18.565,38<br>€ 12.633,50<br>€ 1.135,49<br>€ 123,64<br>€ 6.007,72<br>€ 14.355,83<br>€ 19.367,14<br>€ 19.367,14 | € 30.37,43<br>€ 22.92,127<br>59<br>€ 22.96,11<br>59<br>€ 23.65,33<br>49<br>€ 1.25,69<br>50<br>€ 122,64<br>50<br>6<br>123,69<br>50<br>6<br>123,69<br>50<br>6<br>123,69<br>50<br>50<br>50<br>50<br>50<br>50<br>50<br>50<br>50<br>50 | $ \begin{array}{c} \varepsilon_{22} \varepsilon_{22} \varepsilon_{22} \varepsilon_{23} \\ \varepsilon_{22} \varepsilon_{23} \\ \varepsilon_{23} \varepsilon_{23} \\ \varepsilon_{24} \\ \varepsilon_{24} \\ \varepsilon_{24} \\ \varepsilon_{24} \\ \varepsilon_{24} \\ \varepsilon_{24} \\ \varepsilon_{24} \\ \varepsilon_{24} \\ \varepsilon_{25} \\ \varepsilon_{25$ | $ \begin{array}{cccccccccccccccccccccccccccccccccccc$ | $ \begin{array}{c} \begin{array}{c} 12220(17) \\ \hline 0.05 \\ \hline 0.05 \\ \hline 0.0$ | $ \begin{array}{c} \mathbf{c}_{22}(2)(2) \\ \mathbf{c}_{22}(2)(2) \\ \mathbf{c}_{22}(2) \\ \mathbf{c}_{22}(2) \\ \mathbf{c}_{22}($ | $ \begin{array}{c} 12222221277 \\ \hline 0.52222777 \\ \hline 0.52222777 \\ \hline 0.52222777 \\ \hline 0.52222777 \\ \hline 0.52227777 \\ \hline 0.52227777 \\ \hline 0.52227777 \\ \hline 0.52227777 \\ \hline 0.52227777 \\ \hline 0.52227777 \\ \hline 0.52227777 \\ \hline 0.52227777 \\ \hline 0.5222777 \\ \hline 0.5222777 \\ \hline 0.5227777 \\ \hline 0.5227777 \\ \hline 0.522777 \\ \hline 0.5227777 \\ \hline 0.5227777 \\ \hline 0.527777 \\ \hline 0.5277777 \\ \hline 0.527777 \\ \hline 0.527777 \\ \hline 0.527777 \\ \hline 0.527777 \\ \hline 0.52$ | $ \begin{array}{c} { \begin{array}{c} { { { { { { { { { { { { { { { { { { $ | C 2020/17         SM         C 2020/17         SM         C 2020/17         C 2020/17         C 2020/17         C 2020/17         C 2020/17         C 2020/17         C 2020/17         C 2020/17         C 2020/17         C 2020/17         C 2020/17         C 2020/17 <thc 17<="" 2020="" th=""> <thc 17<="" 2020="" th=""> <thc 2<="" td=""><td><math display="block"> \begin{array}{c} \begin{array}{c} \mbox{E2} (2) (7) \\ \mbox{E2} (2) (7) \\ \mbox{E3} (2) (7) \\ \mbox{E4} (2) (7) \\ \mbox{E4} (2)</math></td><td>Ex.35(7)         Set         Cal. 17(5)         Go         Cal. 17(5)         Cal. 17(5)         <thcal. 17(5)<="" th=""> <thcal. 17(5)<="" th=""> <t< td=""><td>Ex.35/17         SH         Ex.35/17         SH         Ex.35/17         SH         Ex.35/17         SH         Ex.35/17         SH         Ex.35/17         SH         Ex.35/17         SH         Ex.35/17         SH         Ex.35/17         SH         Ex.35/17         SH         Ex.35/17         SH         Ex.35/17         SH         Ex.35/17         SH         Ex.35/17         SH         EX.35/17         SH         EX.35/17         SH         <th< td=""><td>Exist(x)         Perform         Exis(x)         Perform         Exis(x)         Perform         Exis(x)         Perform         Perform</td><td><math display="block"> \begin{array}{c} \textbf{e}_{22} \textbf{e}_{21} \textbf{v}_{22} &amp; \textbf{e}_{33} \textbf{e}_{43} \textbf{e}_{33} \textbf{e}_{43} \textbf{e}_{33} \textbf{e}_{43} \textbf{e}_{33} \textbf{e}_{43} \textbf{e}_{33} \textbf{e}_{43} \textbf{e}_{43} \textbf{e}_{33} \textbf{e}_{43} \textbf{e}_{43} \textbf{e}_{</math></td></th<></td></t<></thcal.></thcal.></td></thc></thc></thc> | $ \begin{array}{c} \begin{array}{c} \mbox{E2} (2) (7) \\ \mbox{E2} (2) (7) \\ \mbox{E3} (2) (7) \\ \mbox{E4} (2) (7) \\ \mbox{E4} (2)$ | Ex.35(7)         Set         Cal. 17(5)         Go         Cal. 17(5)         Cal. 17(5) <thcal. 17(5)<="" th=""> <thcal. 17(5)<="" th=""> <t< td=""><td>Ex.35/17         SH         Ex.35/17         SH         Ex.35/17         SH         Ex.35/17         SH         Ex.35/17         SH         Ex.35/17         SH         Ex.35/17         SH         Ex.35/17         SH         Ex.35/17         SH         Ex.35/17         SH         Ex.35/17         SH         Ex.35/17         SH         Ex.35/17         SH         Ex.35/17         SH         EX.35/17         SH         EX.35/17         SH         <th< td=""><td>Exist(x)         Perform         Exis(x)         Perform         Exis(x)         Perform         Exis(x)         Perform         Perform</td><td><math display="block"> \begin{array}{c} \textbf{e}_{22} \textbf{e}_{21} \textbf{v}_{22} &amp; \textbf{e}_{33} \textbf{e}_{43} \textbf{e}_{33} \textbf{e}_{43} \textbf{e}_{33} \textbf{e}_{43} \textbf{e}_{33} \textbf{e}_{43} \textbf{e}_{33} \textbf{e}_{43} \textbf{e}_{43} \textbf{e}_{33} \textbf{e}_{43} \textbf{e}_{43} \textbf{e}_{</math></td></th<></td></t<></thcal.></thcal.> | Ex.35/17         SH         Ex.35/17         SH         Ex.35/17         SH         Ex.35/17         SH         Ex.35/17         SH         Ex.35/17         SH         Ex.35/17         SH         Ex.35/17         SH         Ex.35/17         SH         Ex.35/17         SH         Ex.35/17         SH         Ex.35/17         SH         Ex.35/17         SH         Ex.35/17         SH         EX.35/17         SH         EX.35/17         SH <th< td=""><td>Exist(x)         Perform         Exis(x)         Perform         Exis(x)         Perform         Exis(x)         Perform         Perform</td><td><math display="block"> \begin{array}{c} \textbf{e}_{22} \textbf{e}_{21} \textbf{v}_{22} &amp; \textbf{e}_{33} \textbf{e}_{43} \textbf{e}_{33} \textbf{e}_{43} \textbf{e}_{33} \textbf{e}_{43} \textbf{e}_{33} \textbf{e}_{43} \textbf{e}_{33} \textbf{e}_{43} \textbf{e}_{43} \textbf{e}_{33} \textbf{e}_{43} \textbf{e}_{43} \textbf{e}_{</math></td></th<> | Exist(x)         Perform         Exis(x)         Perform         Exis(x)         Perform         Exis(x)         Perform         Perform | $ \begin{array}{c} \textbf{e}_{22} \textbf{e}_{21} \textbf{v}_{22} & \textbf{e}_{33} \textbf{e}_{43} \textbf{e}_{33} \textbf{e}_{43} \textbf{e}_{33} \textbf{e}_{43} \textbf{e}_{33} \textbf{e}_{43} \textbf{e}_{33} \textbf{e}_{43} \textbf{e}_{43} \textbf{e}_{33} \textbf{e}_{43} \textbf{e}_{43} \textbf{e}_{$ |

Il flusso settimanale dei clienti permette di visualizzare le informazioni seguenti suddivise per intervalli di 30 minuti e per giorno della settimana (se presente almeno un dato valido):

- Numero clienti
- 🔺 Importo Vendita

### 3.3 Gruppo Merceologico

L'elaborazione denominata Gruppo Merceologico permette di visualizzare l'importo del venduto lordo, la quantità (numero pezzi venduti) e l'importo del venduto netto con la suddivisione per gruppo merceologico.

| taci Dabora      | Stamps Stamps A | a 27/33/2016 ×<br>27/33/2017 × | Intervalio date:   | amo 🖂               | Gruppo Merc. : | ×              |          |     |
|------------------|-----------------|--------------------------------|--------------------|---------------------|----------------|----------------|----------|-----|
| sterna           | Det             |                                | Parametri generali |                     | Parametri pe   | r gruppo merc. |          |     |
| unn Gomalero     | Clarit Durro Sa | Himanala Clant                 | Grunne Herrer      | alantina 🛱          |                |                |          |     |
| laborazione de   | 1 27/10/2016    | (10/2017                       |                    |                     |                |                |          |     |
|                  |                 | 110(202)                       |                    |                     |                |                |          |     |
| Importo Ven      | d. Lordo Quan   | tita Importo                   | Vend. Netto        |                     |                |                |          | - 1 |
| Ora 0            | Gruppo 0        | GruppoL1 0                     | GruppoL2 0         | Gran Totale         | Quantita       | Invorte lieud  | Natto    |     |
|                  | - TRACTALITY'   | - 1000                         | 1010               | Importo veno, coros | Quariosa       | anpor so venu. | 84.00    |     |
| - 01:00 - 01:30  | - SPECIALITA    | - 1000                         | 1010               |                     | 1.80           | 2              | £ 14.80  |     |
| 02:00 - 02:30    | - MEDICAZIONE   | - 5000                         | 5010               |                     | 5.30           | 1              | \$ 5.30  |     |
|                  | - SPECIA ITA'   | = 1000                         | 1010               | 62                  | 1.50           | 3              | \$ 29.45 |     |
| otale 02:00 - 02 | :30             |                                |                    | 63                  | 1.80           | 4              | \$ 34.75 |     |
| 01:00 - 01:30    | - MEDICINALE    | - 1000                         | 1030               |                     | 1.50           | 1              | F.R.50   |     |
|                  | - SPECIALITA    | - 2000                         | 3010               | 42                  | 7,29           | 3              | € 27.16  |     |
| otale 03:00 - 03 | 30              |                                |                    | 63                  | 1,79           | 4              | € 35.66  |     |
| - 04:00 - 04:30  | - IGENE DEL     | - 8000                         | 8020               | 6                   | 5,70           | 1              | € 5.90   |     |
|                  | - INTEGRATO     | - 3000                         | 3040               | ()                  | .90            | 1              | € 10,90  |     |
|                  | - SPECIALITA'   | - 2000                         | 1010               | e3                  | 1,93           | 4              | € 33,93  |     |
| otale 04:00 - 04 | :30             |                                |                    | 65                  | 1,53           | 6              | € 50,73  |     |
| 04:30 - 05:00    | - MEDICINALE    | - 1000                         | 3030               | ۰                   | 7,30           | 1              | € 7,25   |     |
|                  | - SPECIALITA'   | - 2000                         | 1010               | €2                  | 2,41           | 3              | € 22,41  |     |
| otale 04:30 - 05 | :00             |                                |                    | 42                  | 8,71           | 4              | € 29,66  |     |
| - 05:30 - 07:00  | - MEDICINALE    | - 1000                         | 1030               |                     | 7,90           | 1              | € 7,90   |     |
|                  | - SPECIALITA'   | - 1000                         | 3010               | 62                  | 2,04           | 3              | € 22,04  |     |
| otale 06(30 - 07 | 100             |                                |                    | 62                  | 8,94           | 4              | € 29,94  |     |
| 07:00 - 07:30    | - INTEGRATO     | - 3000                         | 3040               | £1                  | 1,90           | 1              | € 11,90  |     |
| 07:30 - 08:00    | - ALMENTI       | - 3000                         | 3010               | e (                 | k,00           | 1              | €9,00    |     |
|                  | - COSMESS       | - 6000                         | 6000               | 64                  | 0,50           | 2              | € 40,50  |     |
|                  | - INTEGRATO     | - 3000                         | 3040               | € 23                | 1,90           | 90             | € 199,14 |     |
|                  | - MEDICINALE    | - 2000                         | 1030               | €1                  | 2,50           | 2              | € 12,50  |     |
|                  | - ORTOPEDIA     | - 10000                        | 11020              | 41                  | 7,99           | 1              | € 17,99  |     |
|                  | (-)000000TTL0   | - 6000                         | 40.00              |                     | 0.00           | 4              | \$ 59,00 |     |
| 1                |                 |                                |                    |                     |                |                |          |     |
|                  |                 |                                |                    |                     |                |                |          |     |
| 8                |                 |                                |                    |                     |                |                |          |     |
| 1                |                 |                                |                    |                     |                |                |          |     |
| 6                |                 |                                |                    |                     |                |                |          |     |
|                  |                 |                                |                    |                     |                |                |          |     |
| 4                |                 |                                |                    |                     |                |                |          |     |
|                  |                 |                                |                    |                     |                |                |          |     |
|                  |                 |                                |                    |                     |                |                |          |     |
| -                |                 |                                |                    |                     |                |                |          |     |
|                  |                 |                                |                    |                     |                |                |          |     |

La funzione permette di gestire le colonne che si desiderano visualizzare facendo click destro sul nome di un campo (ad esempio GruppoL2) e scegliendo Mostra Elenco Campi.

Questo documento è di carattere riservato ed è destinato esclusivamente a chi specificamente autorizzato dalla CSF Sistemi. L'accesso, la divulgazione, la copia o la diffusione sono vietate a chiunque altro ai sensi delle normative vigenti e possono costituire una violazione penale.

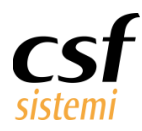

| 20/20/2012       ■ hervesk date mo       Gruppo Herc.1       ■         20/20/2012       ■ parenti gorent       ■ parenti gor guzon mec.         Estimate: Class       Cruppo Herc.0       ■         70/20/2012       ■ cruppo Herc.0       ■         10/2012       ■ cruppo Herc.0       ■         10/2012       ■ cruppo Herc.0       ■         10/2012       ■ cruppo Herc.0       ■         10/2012       ■ cruppo Herc.0       ■         10/2012       ■ cruppo Herc.0       ■         10/2012       ■ cruppo Herc.0       ■         10/2012       ■ cruppo Herc.0       ■         10/2012       ■       ■         10/2012       ■       ■         10/2012       ■       ■         10/2012       ■       ■         10/2012       ■       ■         10/2012       ■       ■         10/2012       ■       ■         10/2012       ■       ■         10/2012       ■       ■         10/2012       ■       ■         10/2012       ■       ■         10/2012       ■       ■         10/2012       ■       ■<                                                                                                    | 🐖 Sistema F Platir                                        | num Top - Ve                                                                                   | r. 7.7.0                         |                                                                               |                                                       |                                                    |                                                              |                                       |                                                                                                 |              | ×        |
|----------------------------------------------------------------------------------------------------|-----------------------------------------------------------|------------------------------------------------------------------------------------------------|----------------------------------|-------------------------------------------------------------------------------|-------------------------------------------------------|----------------------------------------------------|--------------------------------------------------------------|---------------------------------------|-------------------------------------------------------------------------------------------------|--------------|----------|
| Set 27/20/2017<br>Perturbé date mo Crupo Nerce 1<br>Perturbé date mo Crupo Nerce 1<br>Perturbé date mo Crupo Nerce 1<br>Perturbé date mo Crupo Nerce 1<br>Perturbé date mo Crupo Nerce 1<br>Perturbé date mo Crupo Nerce 1<br>Perturbé date mo Crupo Nerce 1<br>Perturbé date mo Crupo Nerce 1<br>Perturbé date mo Crupo Nerce 1<br>Perturbé date mo Crupo Nerce 1<br>Perturbé date mo Crupo Nerce 1<br>Perturbé date Perturbé date 1<br>Perturbé date Perturbé date 1<br>Perturbé date 1<br>Perturbé date 1<br>Per | Elaborazioni                                              |                                                                                                |                                  |                                                                               |                                                       |                                                    |                                                              |                                       |                                                                                                 | - 0          | 4.       |
| Parantis per gruppe mer.           Prime b Cents         Compos Hercocolgio III           Orappo Hercocolgio IIII         IIIIIIIIIIIIIIIIIIIIIIIIIIIIIIIIIIII                                                                                                    | Esci Elabora                                              | Stampa Stamp                                                                                   | De<br>As                         | 27/10/2016 ×                                                                  | Intervalo                                             | o date: anno 🔛                                     | Gruppo Merc. :                                               | ×                                     |                                                                                                 |              |          |
| Composition Carlos         Composition Carlos         Carlos         Carlos         Carlos<                                                                                                    | Sistema                                                   | Dati                                                                                           |                                  |                                                                               | Parametri o                                           | seperal                                            | Parametri per                                                | gruppo merc.                          |                                                                                                 |              |          |
| Control Vinding         Control Vinding         Control Vi                                                                                                    | (1) (1) (1) (1) (1) (1) (1) (1) (1) (1)                   | in la                                                                                          |                                  |                                                                               | C                                                     | Hannaharian (77)                                   |                                                              |                                       |                                                                                                 |              |          |
| Marcandi         Cana Table         Doporto Nend. Hetto         Cana Table           10000         1503         Table         1         € 1.000           10000         1503         Table         1         € 1.000           10000         1503         Table         1         € 1.000           10000         1503         Table         1         € 1.000           10000         1503         Table         1         € 1.000           10000         1000         Table         1         € 1.000           10000         1000         1000         1         € 1.000           10000         1000         1000         € 2.000         € 2.000         € 2.000           10000         1000         1000         € 2.000         € 1.000         € 2.000         € 2.000           10000         1000         € 2.000         € 2.000         € 2.000         € 2.000         € 2.000         € 2.000           10000         1000         1000         € 2.000         € 2.000         € 2.000         € 2.000         € 2.000         € 2.000         € 2.000         € 2.000         € 2.000         € 2.000         € 2.000         € 2.000         € 2.000         € 2.000                                                                                                    | Plusso Giornalero C                                       | Jient Piu                                                                                      | isso se                          | tomanale Clienti                                                              | Gruppo                                                |                                                    |                                                              |                                       |                                                                                                 |              |          |
| Name         Control         Control <thcontrol< th=""> <thcontrol< th=""> <thcon< td=""><td>Elaborazione del</td><td>27/10/2016</td><td>al 27</td><td>/10/2017</td><td></td><td></td><td></td><td></td><td></td><td></td><td></td></thcon<></thcontrol<></thcontrol<>                                                                                                    | Elaborazione del                                          | 27/10/2016                                                                                     | al 27                            | /10/2017                                                                      |                                                       |                                                    |                                                              |                                       |                                                                                                 |              |          |
| Constraint         Constraint         Constraint         Dependent bench herbin           -1000         1010         Windows (Constraint)         Quartitie         population bench herbin           -1000         1010         Windows (Constraint)         Quartitie         population bench herbin           -1000         1010         Windows (Constraint)         Quartitie         population bench herbin           -1000         1000         Windows (Constraint)         Mindows (Constraint)         Quartitie         Quartitie           -1000         1000         Windows (Constraint)         Quartitie         Quartitie         Quartitie           -1000         1000         Quartitie         Quartitie         Quartitie         Quartitie           -1000         1000         Quartitie         Quartitie         Quartitie         Quartitie           -1000         1000         Quartitie         Quartitie         Quartitie         Quartitie           -1000         1000         Quartitie         Quartitie         Quartitie         Quartitie         Quartitie           -1000         1000         Quartitie         Quartitie         Quartitie         Quartitie         Quartitie           -1000         10000         Quartie         Quartie                                                                                                    | Importo Vend                                              | Lordo                                                                                          | Quant                            | tita Importo V                                                                | end. Nett                                             | to Traschare qui i Camp                            |                                                              |                                       |                                                                                                 |              | <u>^</u> |
| Gruppen Los         Gruppen Los         Gruppen Los         Gruppen Los         Benets trend, Instance           - 1000         1038         0         1         € 4,00           - 1000         1038         0         0         1         € 4,00           - 1000         1038         0         0         0         1         € 4,00           - 1000         1038         0         0         0         0         0         0         0         0         0         0         0         0         0         0         0         0         0         0         0         0         0         0         0         0         0         0         0         0         0         0         0         0         0         0         0         0         0         0         0         0         0         0         0         0         0         0         0         0         0         0         0         0         0         0         0         0         0         0         0         0         0         0         0         0         0         0         0         0         0         0         0         0                                                                                                    |                                                           |                                                                                                |                                  | _                                                                             |                                                       | Gran Totale                                        |                                                              |                                       |                                                                                                 |              |          |
| 1000         1010         1         € 4,05           - 5000         3010         1         € 5,05           - 5000         3010         1         € 5,05           - 5000         3010         1         € 5,05           - 1000         3100         1         € 5,05           - 1000         3100         € 72,75         1         € 5,05           - 1000         3100         € 72,75         1         € 5,05           - 1000         3100         € 72,75         1         € 5,05           - 1000         3100         € 72,75         1         € 5,05           - 1000         3100         € 72,75         1         € 5,05           - 1000         3100         € 72,75         1         € 72,26           - 1000         3100         € 22,71         1         € 72,36           - 1000         3100         € 22,97         1         € 72,36           - 1000         3000         € 22,97         1         € 72,96           - 1000         3000         € 72,96         € 10,96         € 10,96           - 1000         3000         € 6 10,96         € 10,96         € 10,96           -                                                                                                    | Ora 0                                                     | Gruppo                                                                                         | Û                                | GruppoL1 0                                                                    | Gruppo                                                | 🖏 Ricarica Dati                                    | Quantita                                                     | Importo Vend.                         | Netto                                                                                           |              |          |
| 1000         1010         101000         2         € (1,0)           0.000         9.000         0.000         0.000         1         € (3,0)           0.000         9.000         0.000         0.000         0.000         0.000         0.000         0.000         0.000         0.000         0.000         0.000         0.000         0.000         0.000         0.000         0.000         0.000         0.000         0.000         0.000         0.000         0.000         0.000         0.000         0.000         0.000         0.000         0.000         0.000         0.000         0.000         0.000         0.000         0.000         0.000         0.000         0.000         0.000         0.000         0.000         0.000         0.000         0.000         0.000         0.000         0.000         0.000         0.000         0.000         0.000         0.000         0.000         0.000         0.000         0.000         0.000         0.000         0.000         0.000         0.000         0.000         0.000         0.000         0.000         0.000         0.000         0.000         0.000         0.000         0.000         0.000         0.000         0.000         0.000         0.000                                                                                                    | - 00:00 - 00:30                                           | - SPECIALI                                                                                     | TA'                              | - 1000                                                                        | 1010                                                  | 11                                                 | -                                                            | 1                                     | € 4,06                                                                                          |              |          |
| $\begin{array}{c c c c c c c c c c c c c c c c c c c $                                                                                                    | - 01:00 - 01:30                                           | - SPECIALI                                                                                     | TA'                              | - 1000                                                                        | 1010                                                  | Nascondi                                           | 1                                                            | 2                                     | € 14,80                                                                                         |              |          |
| 1000         1010         1000         1010         1010         1010         1010         1010         1010         1010         1010         1010         1010         1010         1010         1010         1010         1010         1010         1010         1010         1010         1010         1010         1010         1010         1010         1010         1010         1010         1010         1010         1010         1010         1010         1010         1010         1010         1010         1010         1010         1010         1010         1010         1010         1010         1010         1010         1010         1010         1010         1010         1010         1010         1010         1010         1010         1010         1010         1010         1010         1010         1010         1010         1010         1010         1010         1010         1010         1010         1010         1010         1010         1010         1010         1010         1010         1010         1010         1010         1010         1010         1010         1010         1010         1010         1010         1010         1010         1010         1010         1010 <t< td=""><td>- 02:00 - 02:30</td><td>- MEDICAZ</td><td>IONE</td><td>- 5000</td><td>5010</td><td>Ordine</td><td></td><td>1</td><td>€ 5,30</td><td></td><td></td></t<>                                                                                                    | - 02:00 - 02:30                                           | - MEDICAZ                                                                                      | IONE                             | - 5000                                                                        | 5010                                                  | Ordine                                             |                                                              | 1                                     | € 5,30                                                                                          |              |          |
| $ \begin{array}{ c c c c c c } \hline & \hline & \hline & \hline & \hline & \hline & \hline & \hline & \hline & \hline $                                                                                                    |                                                           | - SPECIALI                                                                                     | TA'                              | - 1000                                                                        | 1010                                                  | Mostra Elenco Camoi                                | 1                                                            | 3                                     | € 29,45                                                                                         |              |          |
| 1000         1000         4000         1000         4000         4000         4000         4000         4000         4000         4000         4000         4000         4000         4000         4000         4000         4000         4000         4000         4000         4000         4000         4000         4000         4000         4000         4000         4000         4000         4000         4000         4000         4000         4000         4000         4000         4000         4000         4000         4000         4000         4000         4000         4000         4000         4000         4000         4000         4000         4000         4000         4000         4000         4000         4000         4000         4000         4000         4000         4000         4000         4000         4000         4000         4000         4000         4000         4000         4000         4000         4000         4000         4000         4000         4000         4000         4000         4000         4000         4000         4000         4000         4000         4000         4000         4000         4000         4000         40000         40000         40000                                                                                                    | Totale 02:00 - 02:                                        | 30                                                                                             |                                  |                                                                               | _                                                     |                                                    |                                                              | 4                                     | € 34,75                                                                                         |              |          |
| $\begin{array}{c c c c c c c c c c c c c c c c c c c $                                                                                                    | - 03:00 - 03:30                                           | - MEDICIN                                                                                      | ALE                              | - 1000                                                                        | 1030                                                  | r Mostra Prefiltro                                 |                                                              | 1                                     | € 8,50                                                                                          |              |          |
| $\begin{array}{c c c c c c c c c c c c c c c c c c c $                                                                                                    |                                                           | - SPECIAL                                                                                      | TA'                              | - 1000                                                                        | 1010                                                  | C2                                                 | 7,29                                                         | 3                                     | € 27,16                                                                                         |              |          |
| BASS         C 4,00         I         C 4,00           BASS         C 1,00         1         C 4,00           BASS         C 1,00         1         C 4,00           BASS         C 2,00         1         C 4,00           BASS         C 2,00         1         C 4,00           BASS         C 2,01         C 4,00         C 2,01           BASS         C 2,01         C 4,00         C 2,01           BASS         C 2,01         C 2,01         C 2,01           BASS         C 2,00         I         C 2,00           BASS         C 2,00         I         C 2,00           BASS         C 2,00         I         C 2,00           BASS         C 2,00         I         C 2,00           BASS         C 2,00         I         C 2,00           BASS         C 2,00         I         C 2,00           BASS         C 1,00         I         C 4,00           BASS         C 4,00         I         C 4,00           BASS         C 1,00         I         C 4,00           BASS         D 0         D 0         D 0           BASS         D 0         D 0         D 0                                                                                                    | Totale 03:00 - 03:                                        | 30                                                                                             | _                                | (77) <b></b>                                                                  |                                                       | €3                                                 | 5,79                                                         | 4                                     | € 35,66                                                                                         |              |          |
| $\begin{array}{c c c c c c c c c c c c c c c c c c c $                                                                                                    | = 04:00 - 04:30                                           | - IGIENE D                                                                                     | G                                | - 8000                                                                        | 8020                                                  | e .                                                | 1,70                                                         | 1                                     | e 5,90                                                                                          |              |          |
| $\begin{array}{c c c c c c c c c c c c c c c c c c c $                                                                                                    |                                                           | - INTEGRA                                                                                      | 10                               | - 3000                                                                        | 3040                                                  | e 1                                                | 1,90                                                         | 1                                     | € 10,90                                                                                         |              |          |
| □ 1000         1023         € 7.37         1         € 7.37           □ 1000         1033         € 22,41         3         € 22,41           □ 1000         1039         € 7.37         4         € 22,44           □ 1000         1039         € 7.37         4         € 22,44           □ 1000         1039         € 7.37         4         € 22,44           □ 1000         1039         € 22,24         3         € 22,44           □ 2000         2048         € 11,05         4         € 22,44           □ 2000         3048         € 11,05         1         € 10,05           □ 3000         3049         € 11,05         1         € 40,05           □ 3000         3049         € 11,05         1         € 10,35           □ 3000         3049         € 11,05         1         € 10,35           □ 3000         3049         € 11,05         1         € 10,35                                                                                                    | Table On CO. DO                                           | - SPECIAL                                                                                      | iA                               | - 1000                                                                        | 1010                                                  | 63                                                 | 1,93                                                         | -                                     | 6 50,93                                                                                         |              |          |
| $\begin{array}{c c c c c c c c c c c c c c c c c c c $                                                                                                    | 1003le 0400 - 040                                         | 30                                                                                             |                                  |                                                                               | 10.00                                                 | es.                                                | 3,53                                                         | 6                                     | e 50,73                                                                                         |              |          |
| DD0         DD0         DD0         CLUP         CLUP         CLUP           DD0         DD0         CLUP         CLUP         CLUP         CLUP           DD00         DD00         CLUP         CLUP         CLUP         CLUP           DD00         DD00         CLUP         CLUP         CLUP         CLUP           DD00         DD00         CLUP         CLUP         CLUP         CLUP           DD00         DD00         CLUP         CLUP         CLUP         CLUP           DD00         DD00         CLUP         CLUP         CLUP         CLUP           DD00         DD00         CLUP         CLUP         CLUP         CLUP           DD00         DD00         CLUP         CLUP         CLUP         CLUP           DD00         DD00         CLUP         CLUP         CLUP         CLUP           DD00         DD00         CLUP         CLUP         CLUP         CLUP           DD00         DD00         CLUP         CLUP         CLUP         CLUP           DD00         DD00         CLUP         CLUP         CLUP         CLUP           DD000         DD00         CLUP <t< td=""><td>······································</td><td>- PEDICIN</td><td>PLE</td><td>- 1000</td><td>1030</td><td></td><td>7,30</td><td>1</td><td>67,25</td><td></td><td></td></t<>                                                                                                    | ······································                    | - PEDICIN                                                                                      | PLE                              | - 1000                                                                        | 1030                                                  |                                                    | 7,30                                                         | 1                                     | 67,25                                                                                           |              |          |
| □000         1033         € 7.00         1         € 7.00           □000         1033         € 22,04         3         € 22,04           -         000         3049         € 11,00         1         € 11,00           -         3000         3049         € 11,00         1         € 11,00           -         5000         3049         € 11,00         1         € 40,00           -         5000         5000         € 40,00         1         € 10,00           -         5000         3049         € 11,00         10         € 10,01           -         5000         10,00         € 11,00         10         € 10,01           -         5000         10,00         1         € 10,01         10         € 10,01                                                                                                    | Tatala 0.6-20 - 05-0                                      | Decides                                                                                        |                                  | - 1000                                                                        | 1010                                                  | 62                                                 | 1,71                                                         | 3                                     | 6 20,41                                                                                         |              |          |
| C 2000         2021         € 22,04         3         € 22,04           C 2000         2024         € 32,04         4         € 22,04           C 2000         2024         € 32,04         4         € 22,04           C 2000         2024         € 10,01         1         € 10,01           C 2000         2024         € 41,02         1         € 5,05           C 2000         2024         € 41,02         2         € 45,55           C 2000         2024         € 12,02         2         € 45,55           C 2000         2024         € 12,02         2         € 45,55           C 2000         2024         € 12,02         2         € 45,55                                                                                                    | = 06:30 - 07:00                                           | - MEDICIN                                                                                      |                                  | - 1000                                                                        | 1030                                                  |                                                    | 7.00                                                         | -                                     | 6 7 90                                                                                          |              |          |
| $\begin{array}{cccccccccccccccccccccccccccccccccccc$                                                                                                    |                                                           | - SPECIAL                                                                                      | TA'                              | - 1000                                                                        | 1010                                                  | 67                                                 | 2.04                                                         | 3                                     | 6 22.04                                                                                         |              |          |
| D000         D04         € 11.90         1         € 1.95           - 2000         2003         € 6.00         1         € 5.00           - 2000         600         € 44.55         2         € 45.55           - 2000         2003         € 12.80         10         € 100.16           - 2000         2004         € 12.80         10         € 105.16           - 2000         2003         € 12.55         2         € 4.55                                                                                                    | Totale 05:30 - 07:                                        | 00                                                                                             |                                  |                                                                               | 1010                                                  | 62                                                 | 1.94                                                         | 4                                     | # 29.94                                                                                         |              |          |
| 2000     2010     €0,00     €0,00     €0,00     €0,00     €0,00     €0,00     €0,00     €0,00     €0,00     €0,00     €0,00     €0,00     €0,00     €0,00     €0,00     €0,00     €0,00     €0,00     €0,00     €0,00     €0,00     €0,00     €0,00     €0,00     €0,00     €0,00     €0,00     €0,00     €0,00     €0,00     €0,00     €0,00     €0,00     €0,00     €0,00     €0,00     €0,00     €0,00     €0,00     €0,00     €0,00     €0,00     €0,00     €0,00     €0,00     €0,00     €0,00     €0,00     €0,00     €0,00     €0,00     €0,00     €0,00     €0,00     €0,00     €0,00     €0,00     €0,00     €0,00     €0,00     €0,00     €0,00     €0,00     €0,00     €0,00     €0,00     €0,00     €0,00     €0,00     €0,00     €0,00     €0,00     €0,00     €0,00     €0,00     €0,00     €0,00     €0,00     €0,00     €0,00     €0,00     €0,00     €0,00     €0,00     €0,00     €0,00     €0,00     €0,00     €0,00     €0,00     €0,00     €0,00     €0,00     €0,00     €0,00     €0,00     €0,00     €0,00     €0,00     €0,00     €0,00     €0,00     €0,00     €0,00     €0,00     €0,00     €0,00     €0,00     €0,00     €0,00     €0,00     €0,00     €0,00     €0,00     €0,00     €0,00     €0,00     €0,00     €0,00     €0,00     €0,00     €0,00     €0,00     €0,00     €0,00     €0,00     €0,00     €0,00     €0,00     €0,00     €0,00     €0,00     €0,00     €0,00     €0,00     €0,00     €0,00     €0,00     €0,00     €0,00     €0,00     €0,00     €0,00     €0,00     €0,00     €0,00     €0,00     €0,00     €0,00     €0,00     €0,00     €0,00     €0,00     €0,00     €0,00     €0,00     €0,00     €0,00     €0,00     €0,00     €0,00     €0,00     €0,00     €0,00     €0,00     €0,00     €0,00     €0,00     €0,00     €0,00     €0,00     €0,00     €0,00     €0,00     €0,00     €0,00     €0,00     €0,00     €0,00     €0,00     €0,00     €0,00     €0,00     €0,00     €0,00     €0,00     €0,00     €0,00     €0,00     €0,00     €0,00     €0,00     €0,00     €0,00     €0,00     €0,00     €0,00     €0,00     €0,00     €0,00     €0,00     €0,00     €0                                                                                       | - 07:00 - 07:30                                           | - INTEGRA                                                                                      | то                               | - 3000                                                                        | 3040                                                  | £1                                                 | 1.90                                                         | 1                                     | £ 11.90                                                                                         |              |          |
|                                                                                                    | = 07:30 - 08:00                                           | - ALIMENT                                                                                      |                                  | - 3000                                                                        | 3010                                                  |                                                    | 1.00                                                         | 1                                     | £ 9.00                                                                                          |              |          |
| − 3000 3040 € 218,90 10 € 199,14     − 1000 1030 € € 2,50 2 € 12,50     € 12,50     € 12,50     € 12,50                                                                                                    |                                                           | - COSMEST                                                                                      |                                  | - 6000                                                                        | 6000                                                  | 64                                                 | 1.50                                                         | 2                                     | £ 40.50                                                                                         |              |          |
| − 1000     1030     € 12,50     2     € 12,50     1020     1020     € 12,50     1     € 12,50     1                                                                                                    |                                                           | - INTEGRA                                                                                      | то                               | - 3000                                                                        | 3040                                                  | € 21                                               | 3,90                                                         | 10                                    | € 199.14                                                                                        |              |          |
| E 11000 11020 E 17 00 1 E 17 00                                                                                                    |                                                           | - MEDICIN                                                                                      | ALE                              | - 1000                                                                        | 1030                                                  | £1                                                 | 2,50                                                         | 2                                     | € 12.50                                                                                         |              |          |
| A 17,77                                                                                                    |                                                           | - ORTOPED                                                                                      | A3C                              | - 11000                                                                       | 11020                                                 | (1                                                 | 7,99                                                         | 1                                     | € 17,99                                                                                         |              |          |
| - 6000 6000 E 59,00 3 E 59,00                                                                                                    |                                                           |                                                                                                | 0 11                             | - 6000                                                                        | 60.90                                                 | <b>#</b> 9                                         | 1.00                                                         | 3                                     | # 59.00                                                                                         |              | ~        |
|                                                                                                    | Totale 06:30 - 07:3<br>- 07:00 - 07:30<br>- 07:30 - 08:00 | SPECIALI      DITEGRA     ALIMENTI     COSMESI     DITEGRA     MEDICIN     ORTOPEL     BEODODT | TO<br>I<br>I<br>TO<br>ALE<br>DIA | - 1000<br>- 3000<br>- 3000<br>- 3000<br>- 3000<br>- 1000<br>- 11000<br>- 5000 | 3040<br>3010<br>6000<br>3040<br>1030<br>11020<br>6030 | 62<br>62<br>61<br>64<br>64<br>64<br>61<br>61<br>61 | 2,04<br>1,90<br>2,00<br>3,00<br>3,90<br>2,50<br>7,99<br>2,00 | 4<br>1<br>1<br>2<br>10<br>2<br>1<br>3 | € 22,04<br>€ 29,94<br>€ 11,90<br>€ 9,00<br>€ 40,50<br>€ 199,14<br>€ 12,50<br>€ 17,99<br>€ 59,00 |              |          |
|                                                                                                    | 0                                                         | 0,1                                                                                            |                                  | 0,2 0                                                                         | ,3                                                    | 0,4 0,5                                            | 0,6                                                          | 0,7                                   | 0,8                                                                                             | 0,9          |          |
| 0,2 0,3 0,4 0,5 0,6 0,7 0,8 0,9 1                                                                                                    | Pronto                                                    |                                                                                                |                                  |                                                                               |                                                       | Operatore: server                                  | Terminale: ARES                                              | Cod.Farm.: 00151                      | Cod.Form: 0.0.0                                                                                 | 27/10/2017 1 | 8:12     |

Facendo Mostra Elenco Campi è possibile trascinare i dati che non si vogliono visualizzare sul seguente pannello per rimuoverli dalla griglia. Come sono stati tolti possono essere trascinati nuovamente sulla griglia ripristinando i dati originali.

| 🍜 Sistema F Plati    | num Top - Ver. 7.7.0                  |                                                |                                |                    |                                      | • •   |
|----------------------|---------------------------------------|------------------------------------------------|--------------------------------|--------------------|--------------------------------------|-------|
| Elaborazioni         |                                       |                                                |                                |                    | •                                    | 0 🔺 - |
| Esci Elabora         | Stampa Stampa<br>Grafico Dati<br>Dati | a: 27/10/2016 S Interv<br>: 27/10/2017 Paramet | allo date: anno<br>ri generali | Gruppo Me          | rc. : 🗡                              |       |
| Flusso Giornaliero ( | Clienti Flusso Se                     | ttimanale Clienti Grupp                        | o Merceologico 💈               | 3                  |                                      |       |
| Elaborazione de      | l 27/10/2016 al 27                    | /10/2017                                       |                                |                    |                                      |       |
| Impor Ou             | an Impor                              |                                                |                                |                    |                                      | ^     |
| ()(                  | )( <b>-</b> )                         | Cran Tatala                                    |                                |                    |                                      | ::    |
| Ora û                | Gruppo û                              | Importo Vend Lordo                             | Quantita                       | Importo Vend Netto |                                      |       |
| - 00:00 - 00:30      | SPECIALITA' M                         | € 4.09                                         | 1                              | € 4.06             |                                      |       |
| - 01:00 - 01:30      | SPECIALITA' M                         | € 14,80                                        | 2                              | € 14,80            |                                      |       |
| = 02:00 - 02:30      | MEDICAZIONE                           | € 5,30                                         | 1                              | € 5,30             |                                      |       |
|                      | SPECIALITA' M                         | € 29,50                                        | 3                              | € 29,45            |                                      |       |
| Totale 02:00 - 02:   | 30                                    | € 34,80                                        | 4                              | € 34,75            |                                      |       |
| = 03:00 - 03:30      | MEDICINALE A                          | € 8,50                                         | 1                              | € 8,50             |                                      |       |
|                      | SPECIALITA' M                         | € 27,29                                        | 3                              | € 27,16            |                                      |       |
| Totale 03:00 - 03:   | 30                                    | € 35,79                                        | 4                              | € 35,66            |                                      |       |
| = 04:00 - 04:30      | IGIENE DEL CA                         | €8,70                                          | 1                              | € 5,90             |                                      |       |
|                      | INTEGRATORI                           | € 10,90                                        | 1                              | € 10,90            |                                      |       |
|                      | SPECIALITA' M                         | € 33,93                                        | 4                              | € 33,93            |                                      |       |
| Totale 04:00 - 04:   | 30                                    | € 53,53                                        | 6                              | € 50,73            |                                      |       |
| = 04:30 - 05:00      | MEDICINALE A                          | € 7,30                                         | 1                              | € 7,25             | Elanas Campi Grislia Divet           |       |
| T. I. I. 04.00. 05.  | SPECIALITA M                          | € 22,41                                        | 3                              | € 22,41            | Elerico campi origila Proot          |       |
| Totale 04:30 - 05:   |                                       | € 29,/1                                        | 4                              | € 29,66            | Trascinare Elementi nella Griglia Pi |       |
| 00:30 - 07:00        | SPECTALITA'M                          | € 7,50<br>€ 22.04                              | 3                              | € 7,50<br>€ 22.04  | GruppoL1                             |       |
| Totale 06:30 - 07:   | 00                                    | € 29,94                                        | 4                              | € 29,94            | GruppoL2                             |       |
| = 07:00 - 07:30      | INTEGRATORI                           | € 11.90                                        | 1                              | € 11.90            |                                      |       |
| = 07:30 - 08:00      | ALIMENTI                              | € 9,00                                         | 1                              | € 9,00             |                                      |       |
|                      | COSMESI                               | € 40,50                                        | 2                              | € 40,50            |                                      |       |
|                      | INTEGRATORI                           | € 218,90                                       | 10                             | € 199,14           |                                      |       |
|                      | MEDICINALE A                          | € 12,50                                        | 2                              | € 12,50            | Aggiungi a 🛛 Area Riga 🔛             |       |
|                      | ORTOPEDIA e                           | € 17,99                                        | 1                              | € 17,99            |                                      | 1     |
|                      | DDODOTTT DED                          | € 59.00                                        | 3                              | € 59.00            |                                      | ~     |

## 4 Pannello del grafico

I dati visualizzati in griglia possono essere rappresentati in modo molto flessibile ne pannello grafico in basso. Basta cliccare sulla testata di una colonna per vedere i dati di colonna visualizzati graficamente.

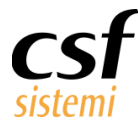

|                                                                                                    | 手 Sistema F Pla    | tinum Top - V                          | er. 7.7.0                              |                                |                                                   |                                                             |                                                       |                                                             |                                                   |                                                        |                                           |                                                            |                                                         |                                                         |                                                  |                                                         |                                  |          | • ×      |
|----------------------------------------------------------------------------------------------------|--------------------|----------------------------------------|----------------------------------------|--------------------------------|---------------------------------------------------|-------------------------------------------------------------|-------------------------------------------------------|-------------------------------------------------------------|---------------------------------------------------|--------------------------------------------------------|-------------------------------------------|------------------------------------------------------------|---------------------------------------------------------|---------------------------------------------------------|--------------------------------------------------|---------------------------------------------------------|----------------------------------|----------|----------|
|                                                                                                    | Elaborazioni       | · ·                                    |                                        |                                |                                                   |                                                             |                                                       |                                                             |                                                   |                                                        |                                           |                                                            |                                                         |                                                         |                                                  |                                                         |                                  | *        | 0 4      |
|                                                                                                    | Esci Elabora       | Stampa Stam<br>Grafico Da              | Da: 27/10/2                            | 2016 <u>~</u><br>2017 <u>~</u> | Intervallo date:                                  | anno                                                        | Gruppo Merc.                                          | :                                                           |                                                   |                                                        |                                           |                                                            |                                                         |                                                         |                                                  |                                                         |                                  |          |          |
| Part of the construction of the construction of the con                                | Sistema            | Dati                                   |                                        |                                | Parametri general                                 | i                                                           | Parame                                                | tri per gruppo merc.                                        |                                                   |                                                        |                                           |                                                            |                                                         |                                                         |                                                  |                                                         |                                  |          |          |
| Barearone del 2/14/2014 el a 271/2014          Cartine del 2/14/2014 el a 271/2014       Cartine del cartine del cartin                                | Flusso Giornaliero | Cienti F                               | lusso Settimana                        | ale Clienti                    | Gruppo Merc                                       | ceologico                                                   |                                                       |                                                             |                                                   |                                                        |                                           |                                                            |                                                         |                                                         |                                                  |                                                         |                                  |          |          |
|                                                                                                    | Elaborazione d     | el 27/10/201                           | 6 al 27/10/2013                        | 7                              |                                                   |                                                             |                                                       |                                                             |                                                   |                                                        |                                           |                                                            |                                                         |                                                         |                                                  |                                                         |                                  |          |          |
|                                                                                                    | Cli Im             | Data (                                 | 1                                      |                                |                                                   |                                                             |                                                       |                                                             |                                                   |                                                        |                                           |                                                            |                                                         |                                                         |                                                  |                                                         |                                  |          | ^        |
| 0         0         0         100         1000         1000         1000         1000         1000         1000         1000         1000         1000         1000         1000         1000         1000         1000         1000         1000         1000         1000         1000         1000         1000         1000         1000         1000         1000         1000         1000         1000         1000         1000         1000         1000         1000         1000         1000         1000         1000         1000         1000         1000         1000         1000         1000         1000         1000         1000         1000         1000         1000         1000         1000         1000         1000         1000         1000         1000         1000         1000         1000         1000         1000         1000         1000         1000         1000         1000         1000         1000         1000         1000         1000         1000         1000         1000         1000         1000         1000         1000         1000         1000         1000         1000         1000         1000         1000         1000         10000         1000         1000 <td>C 111</td> <td>baca c</td> <td></td> <td></td> <td>and a f</td> <td></td> <td>an an an India</td> <td></td> <td></td> <td></td> <td></td> <td></td> <td></td> <td></td> <td></td> <td></td> <td>Core Tabela</td> <td></td> <td></td>                                                                                                    | C 111              | baca c                                 |                                        |                                | and a f                                           |                                                             | an an an India                                        |                                                             |                                                   |                                                        |                                           |                                                            |                                                         |                                                         |                                                  |                                                         | Core Tabela                      |          |          |
| 0000       0000       0000       0000       0000       0000       0000       0000       0000       0000       0000       0000       0000       0000       0000       0000       0000       0000       0000       0000       0000       0000       0000       0000       0000       0000       0000       0000       0000       0000       0000       0000       0000       0000       0000       0000       0000       0000       0000       0000       0000       0000       0000       0000       0000       0000       0000       0000       0000       0000       0000       0000       0000       0000       0000       0000       0000       0000       0000       0000       0000       0000       0000       0000       0000       0000       0000       0000       0000       0000       0000       0000       0000       0000       0000       00000       0000       0000       0000       0000       0000       0000       0000       0000       0000       0000       0000       0000       0000       0000       0000       0000       0000       0000       0000       0000       0000       0000       0000       0000       0000                                                                                                           | Ora û              | Clienti                                | Importo                                | Vendita                        | Cienti                                            | Importo Vendita                                             | Clienti                                               | Importo Vendita                                             | Clienti                                           | Importo Vendita                                        | Clienti                                   | Importo Vendita                                            | Clienti                                                 | Importo Vendita                                         | Clienti                                          | Importo Vendita                                         | Clienti                          | Imp      | orto Ven |
| 0000       0000       0000       0000       0000       0000       0000       0000       0000       0000       0000       0000       0000       0000       0000       0000       0000       0000       0000       0000       0000       0000       0000       0000       0000       0000       0000       0000       0000       0000       0000       0000       0000       0000       0000       0000       0000       0000       0000       0000       0000       0000       0000       0000       0000       0000       0000       0000       0000       0000       0000       0000       0000       0000       0000       0000       0000       0000       0000       0000       0000       0000       0000       0000       0000       0000       0000       0000       0000       0000       0000       0000       0000       0000       0000       00000       0000       0000       0000       0000       0000       0000       0000       0000       0000       0000       0000       0000       0000       0000       0000       0000       0000       0000       0000       0000       0000       0000       00000       0000       00000                                                                                                    | 00:00 - 00:30      | Cherro                                 | - Inporto                              | venorea                        | Cierto                                            | Inporto vendra                                              | Calerio                                               | Inporto venorta                                             | Cierta                                            | Importo ventita                                        | Cliente                                   | tinporto venorta                                           | Cierra                                                  | 1 € 4.09                                                | Cherro                                           | anpor to venticita                                      | Cierto                           | 1        | i to ven |
|                                                                                                    | 01:00 - 01:30      |                                        |                                        |                                |                                                   | 1 € 14,80                                                   |                                                       |                                                             |                                                   |                                                        |                                           |                                                            |                                                         |                                                         |                                                  |                                                         |                                  | 1        | e        |
| 0.000       0.000       0.000       0.000       0.000       0.000       0.000       0.000       0.000       0.000       0.000       0.000       0.000       0.000       0.000       0.000       0.000       0.000       0.000       0.000       0.000       0.000       0.000       0.000       0.000       0.000       0.000       0.000       0.000       0.000       0.000       0.000       0.000       0.000       0.000       0.000       0.000       0.000       0.000       0.000       0.000       0.000       0.000       0.000       0.000       0.000       0.000       0.000       0.000       0.000       0.000       0.000       0.000       0.000       0.000       0.000       0.000       0.000       0.000       0.000       0.000       0.000       0.000       0.000       0.000       0.000       0.000       0.000       0.000       0.000       0.000       0.000       0.000       0.000       0.000       0.000       0.000       0.000       0.000       0.000       0.000       0.000       0.000       0.000       0.000       0.000       0.000       0.000       0.000       0.000       0.000       0.000       0.000       0.000       0.000       0.000 <td< td=""><td>02:00 - 02:30</td><td></td><td>1</td><td>€ 34,80</td><td></td><td></td><td></td><td></td><td></td><td></td><td></td><td></td><td></td><td></td><td></td><td></td><td></td><td>1</td><td>e</td></td<>                                                                                                    | 02:00 - 02:30      |                                        | 1                                      | € 34,80                        |                                                   |                                                             |                                                       |                                                             |                                                   |                                                        |                                           |                                                            |                                                         |                                                         |                                                  |                                                         |                                  | 1        | e        |
| 0400       0400       0400       0400       0400       0400       0400       0400       0400       0400       0400       0400       0400       0400       0400       0400       0400       0400       0400       0400       0400       0400       0400       0400       0400       0400       0400       0400       0400       0400       0400       0400       0400       0400       0400       0400       0400       0400       0400       0400       0400       0400       0400       0400       0400       0400       0400       0400       0400       0400       0400       0400       0400       0400       0400       0400       0400       0400       0400       0400       0400       0400       0400       0400       0400       0400       0400       0400       0400       0400       0400       0400       0400       0400       0400       04000       0400       0400       0400       0400       0400       0400       0400       0400       0400       0400       0400       0400       0400       0400       0400       0400       0400       0400       0400       0400       0400       0400       0400       0400       0400                                                                                                    | 03:00 - 03:30      |                                        |                                        |                                |                                                   | 1 € 6,49                                                    |                                                       |                                                             |                                                   |                                                        | 1                                         | € 6,90                                                     | )                                                       |                                                         |                                                  | 1 € 22,40                                               |                                  | 3        | €        |
| 0430       0430       0430       0430       0430       0430       0430       0430       0430       0430       0430       0430       0430       0430       0430       0430       0430       0430       0430       0430       0430       0430       0430       0430       0430       0400       0430       0430       0400       0430       0400       0430       0400       0400       0430       0400       0400       0400       0400       0400       0400       0400       0400       0400       0400       0400       0400       0400       0400       0400       0400       0400       0400       0400       0400       0400       0400       0400       0400       0400       0400       0400       0400       0400       0400       0400       0400       0400       0400       0400       0400       0400       0400       0400       0400       04000       0400       0400       0400       0400       0400       0400       0400       0400       0400       0400       0400       0400       0400       0400       0400       0400       0400       0400       0400       0400       0400       0400       0400       0400       0400                                                                                                    | 04:00 - 04:30      | -                                      |                                        |                                |                                                   |                                                             |                                                       |                                                             |                                                   |                                                        |                                           |                                                            |                                                         | 3 € 53,53                                               |                                                  |                                                         |                                  | 3        | € ;;     |
| 06.02 0700       1       07.00       1       07.00       1       07.00       1       07.00       1       07.00       1       07.00       1       07.00       1       07.00       1       07.00       1       07.00       1       07.00       1       07.00       1       07.00       1       07.00       1       07.00       1       07.00       1       07.00       1       07.00       1       07.00       1       07.00       1       07.00       1       07.00       1       07.00       1       07.00       1       07.00       1       07.00       1       07.00       1       07.00       1       07.00       1       07.00       1       07.00       1       07.00       1       07.00       1       07.00       1       07.00       1       07.00       07.00       07.00       07.00       07.00       07.00       07.00       07.00       07.00       07.00       07.00       07.00       07.00       07.00       07.00       07.00       07.00       07.00       07.00       07.00       07.00       07.00       07.00       07.00       07.00       07.00       07.00       07.00       07.00       07.00       07.00                                                                                                    | 04:30 - 05:00      | -                                      |                                        |                                |                                                   |                                                             |                                                       |                                                             |                                                   |                                                        |                                           |                                                            |                                                         |                                                         |                                                  | 1 € 29,71                                               |                                  | 1        | e        |
| unconstrained       e 1,100       c 2       e 68,00       c 2       e 69,00       c 2       e 69,00       c 2       e 69,00       c 2       e 69,00       c 2       e 69,00       c 2       e 69,00       c 2       e 69,00       c 2       e 69,00       c 2       e 69,00       c 2       e 69,00       c 2       e 69,00       c 2       e 69,00       c 2       e 69,00       c 2       e 69,00       c 4       e 69,00       c 4        c 4                                                                                                    | 06:30 - 07:00      | -                                      | 1                                      | € 22,04                        |                                                   |                                                             |                                                       |                                                             |                                                   |                                                        |                                           |                                                            |                                                         |                                                         |                                                  | 1 € 7,90                                                |                                  | 2        | e        |
| 0000       0000       0000       0000       0000       0000       0000       0000       0000       0000       0000       0000       0000       0000       0000       0000       0000       0000       0000       0000       0000       0000       0000       0000       0000       0000       0000       0000       0000       0000       0000       0000       0000       0000       0000       0000       0000       0000       0000       0000       0000       0000       0000       0000       0000       0000       0000       0000       0000       0000       0000       0000       0000       0000       0000       0000       0000       0000       0000       0000       0000       0000       0000       0000       0000       0000       0000       0000       0000       0000       0000       0000       0000       0000       0000       0000       0000       0000       0000       0000       0000       0000       0000       0000       0000       0000       0000       0000       0000       0000       0000       0000       0000       0000       0000       0000       0000       0000       00000       00000       0000000000000                                                                                                    | 07:00 - 07:30      | -                                      | 1                                      | € 11,90                        |                                                   | 5 500.10                                                    |                                                       | -                                                           |                                                   | E 200.00                                               |                                           | E 22.0                                                     |                                                         | - E 04 00                                               |                                                  | 1 65.03                                                 |                                  | 1        | E I C    |
| 0000       0000       0000       0000       0000       0000       0000       0000       0000       0000       0000       0000       0000       0000       0000       0000       0000       0000       0000       0000       0000       0000       0000       0000       0000       0000       0000       0000       0000       0000       0000       0000       0000       0000       0000       0000       0000       0000       0000       0000       0000       0000       0000       0000       0000       0000       0000       0000       0000       0000       0000       0000       0000       0000       0000       0000       0000       0000       0000       0000       0000       0000       0000       0000       0000       0000       0000       0000       0000       0000       0000       0000       0000       0000       0000       0000       0000       0000       0000       0000       0000       0000       0000       0000       0000       0000       0000       0000       0000       0000       0000       0000       0000       0000       0000       0000       0000       0000       00000       0000       0000                                                                                                    | 09:00 - 09:00      | -                                      | 40 6                                   | E 377,35                       |                                                   | 2 E 599,10                                                  | 4                                                     | 2 € 00,50                                                   |                                                   | E 299,90                                               | -                                         | € 22,0.<br>€ 1,420,00                                      | 4                                                       | 2 624,39                                                |                                                  | 1 65,67                                                 |                                  | 25       | 671      |
| 9980       930       930       930       930       930       930       930       930       930       930       930       930       930       930       930       930       930       930       930       930       930       930       930       930       930       930       930       930       930       930       930       930       930       930       930       930       930       930       930       930       930       930       930       930       930       930       930       930       930       930       930       930       930       930       930       930       930       930       930       930       930       930       930       930       930       930       930       930       930       930       930       930       930       930       930       930       930       930       930       930       930       930       930       930       930       930       930       930       930       930       930       930       930       930       930       930       930       930       930       930       930       930       930       930       930                                                                                                    | 08:30 - 09:00      | -                                      | 254                                    | 7 329 72                       | 24                                                | € 1.330,03                                                  | 27                                                    | 6 7 764 41                                                  | 280                                               | € 1.114,07<br>€ 8.287.45                               | 233                                       | € 1.433,00<br>€ 7.148.30                                   | 28                                                      | 1 68 318 96                                             |                                                  | 2 655.90                                                |                                  | 573      | £ 46.8   |
| 0939 1000       537<br>537       €19.598,30       433       €14.379,70       435       €14.379,60       591       €14.379,50       450       €14.571,57       8       €12.27       902       2002       6002         0930 -1030       620       €2.292,127       505       €18.079,14       557       €1.559,20       511       €1.659,25       511       €1.659,26       501       €1.659,75       6       €2.09,57       6       €2.09,57       6       €2.09,57       6       €2.09,57       6       €2.09,57       6       €2.09,57       6       €2.09,57       6       €2.09,57       6       €2.09,57       6       €2.09,57       6       €2.09,57       6       €2.09,57       7       €1.659,37       77       €1.659,37       77       €1.659,37       77       €1.659,37       77       €1.659,37       77       €2.08,69       62.00,51,41       8       €2.07,47       202       €6.00,21       1       €2.09,11       8       €2.09,11       8       €2.09,11       8       €2.09,11       8       €2.09,11       8       €2.09,11       8       €2.09,11       8       €2.09,11       8       €2.09,11       8       €2.09,11       8       €2.09,11       8       €2.09,11       €                                                                                                    | 09:00 - 09:30      |                                        | 352 €                                  | E 9.864,70                     | 34                                                | € 12.529.17                                                 | 36                                                    | 4 € 10.921.20                                               | 357                                               | € 11.141.56                                            | 339                                       | € 10.037.4                                                 | + 37                                                    | 5 € 10.644.72                                           |                                                  | 4 € 58,45                                               | 2                                | 136      | € 65.1   |
| 1000-0030       53       € 20.937,43       54       € 19.757       493       € 17.970       501       € 18.122,66       477       € 16.227,82       531       € 14.949,20       7       € 15.64,25       521       € 15.027,82       531       € 14.949,20       7       € 15.64,25       521       € 15.64,27       553       € 15.64,27       553       € 15.64,27       553       € 15.64,27       553       € 16.64,27       553       € 15.64,27       553       € 16.64,27       553       € 16.64,27       553       € 16.64,27       553       € 16.64,27       553       € 16.64,27       553       € 16.64,27       553       € 16.64,27       553       € 16.64,27       553       € 16.64,27       553       € 16.64,27       553       € 16.64,27       553       € 16.64,27       553       € 16.64,27       553       € 16.64,27       553       € 16.64,27       553       € 16.64,27       553       € 16.64,27       553       € 16.64,27       553       € 16.64,27       553       € 16.64,27       553       € 16.64,27       553       € 16.64,27       553       6 16.64,27       6 16.64,27       6 16.64,27       6 16.64,27       6 16.64,27       6 16.64,27       6 16.64,27       6 16.64,27       6 16.64,27       6 16.64,27       6 16.                                                                                                    | 09:30 - 10:00      |                                        | 536 €                                  | 19.298,30                      | 45                                                | 63 € 18.479,70                                              | 45                                                    | 3 € 14.334,68                                               | 46                                                | € 18.741,50                                            | 454                                       | € 14.978,11                                                | L 45                                                    | 0 € 14.571,57                                           |                                                  | 8 € 212,73                                              | 2                                | 821      | € 100.6  |
| 1000 1100 622 222127 90 5 2007.14 957 21.10 120 1200 120 120 1200 1200 0 1100 1100 120 12                                                                                                    | 10:00 - 10:30      |                                        | 555 €                                  | 20.937,43                      | 54                                                | € 18.175,97                                                 | 49                                                    | 3 € 17.749,06                                               | 50                                                | € 18.152,06                                            | 457                                       | € 16.237,82                                                | 2 53                                                    | 1 € 14.919,20                                           |                                                  | 7 € 1.546,29                                            | 3                                | 092      | € 107.7  |
| 1100       1100       1100       1100       1100       1100       1100       1100       1100       1100       1100       1100       1100       1100       1100       1100       1100       1100       1100       1100       1100       1100       1100       1100       1100       1100       1100       1100       1100       1100       1100       1100       1100       1100       1100       1100       1100       1100       1100       1100       1100       1100       1100       1100       1100       1100       1100       1100       1100       1100       1100       1100       1100       1100       1100       1100       1100       1100       1100       1100       1100       1100       1100       1100       1100       1100       1100       1100       1100       1100       1100       1100       1100       1100       1100       1100       1100       1100       1100       1100       1100       1100       1100       1100       1100       1100       1100       1100       1100       1100       1100       1100       1100       1100       1100       1100       1100       1100       1100       1100       1100                                                                                                          | 10:30 - 11:00      |                                        | 622 €                                  | 22.921,27                      | 50                                                | € 19.074,14                                                 | 56                                                    | 7 € 21.194,10                                               | 52:                                               | € 16.692,95                                            | 511                                       | € 17.683,64                                                | 1 59                                                    | 0 € 16.418,57                                           |                                                  | 6 € 204,55                                              | 3                                | 322      | € 114.1  |
| 1130 - 1230 497 € 12.63.53<br>1230 - 1230 497 € 12.63.53<br>349 € 1.633,76 552 € 11.58,45<br>1230 - 1230 497 € 12.63.53<br>357 € 1.158,45<br>1230 - 1230 497 € 12.63.53<br>357 € 1.158,45<br>1230 - 1230 197 € 12.63.53<br>357 € 1.158,45<br>150 - 1530 497 € 12.63.53<br>357 € 1.158,45<br>160,510 252 € 10.40,51<br>449 € 1.135,41<br>162,127 42.6<br>150 - 1230 497 42<br>150 - 1230 497 42<br>150 - 1230 497 497 42<br>150 - 1230 497 497 42<br>150 - 1230 497 497 42<br>150 - 1230 497 497 42<br>150 - 1230 497 497 42<br>150 - 1230 497 497 42<br>150 - 1230 497 497 42<br>150 - 1230 497 497 497 42<br>150 - 1230 497 497 497 42<br>150 - 1230 497 497 497 42<br>150 - 1230 497 497 497 42<br>150 - 1230 497 497 497 497 497 497 497 497 497 497                                                                                                    | 11:00 - 11:30      | _                                      | 586 €                                  | 22.496,11                      | 58                                                | € 19.858,76                                                 | 55                                                    | 1 € 20.180,52                                               | 53                                                | € 18.674,77                                            | 505                                       | € 16.602,27                                                | 7 59                                                    | 0 € 18.187,29                                           | 1                                                | 8 € 380,94                                              | 3                                | 371      | € 116.3  |
| 1200 - 1220 - 1220 - 1230 - 1230 - 12 | 11:30 - 12:00      | _                                      | 575 €                                  | 18.565,38                      | 49                                                | € 16.693,76                                                 | 55                                                    | 2 € 18.530,26                                               | 454                                               | € 15.267,75                                            | 475                                       | € 16.288,09                                                | 62                                                      | 0 € 20.654,42                                           | 1                                                | 0 € 193,48                                              | 3                                | 179      | € 106.1  |
| 1230 1300       22       € 1135,49       32       € 991,21       52       € 206,78       32       € 1086,52       23       € 33,94       45       € 200,18       5       € 57,86       228       € 745         1330 1330       2       € 1037,00       1       € 1,70       1       € 2,00       2       € 12,00       5       € 22,50       3       € 61,05       6       € 1       € 1       6       € 1       6       € 1       6       € 1       6       € 1       6       € 1       6       € 1       6       € 1       6       € 1       6       € 1       6       € 1       6       € 1       6       € 1       6       € 1       6       € 1       6       € 1       6       € 1       6       € 1       6       € 1       6       € 1       6       € 1       5       € 1       6       € 1       5       € 1       6       € 1       5       € 1       6       € 1       5       € 1       5       € 1       5       € 1       5       € 1       5       € 1       5       € 1       5       € 1       5       € 1       5       € 1       5       € 1       5       € 1 </td <td>12:00 - 12:30</td> <td>-</td> <td>427 €</td> <td>12.633,50</td> <td>34</td> <td>€ 9.183,06</td> <td>38</td> <td>7 € 11.568,45</td> <td>339</td> <td>€ 10.951,60</td> <td>325</td> <td>€ 10.410,9</td> <td>44</td> <td>0 € 13.059,11</td> <td></td> <td>8 € 237,47</td> <td>2</td> <td>271</td> <td>€68.0</td>                                                                                                    | 12:00 - 12:30      | -                                      | 427 €                                  | 12.633,50                      | 34                                                | € 9.183,06                                                  | 38                                                    | 7 € 11.568,45                                               | 339                                               | € 10.951,60                                            | 325                                       | € 10.410,9                                                 | 44                                                      | 0 € 13.059,11                                           |                                                  | 8 € 237,47                                              | 2                                | 271      | €68.0    |
| 1200 - 1303 - 1400 - 1303 - 1400 - 1 0 0 1 0 0 1 0 0 1 0 0 0 0 0 0 0 0                                                                                                    | 12:30 - 13:00      | -                                      | 37 €                                   | £ 1.135,49                     | 3                                                 | E 991,21                                                    | 5                                                     | 2 € 2.055,78                                                | 3                                                 | € 1.088,52                                             | 25                                        | € 639,54                                                   | 4                                                       | 5 € 2.003,16                                            |                                                  | 5 € 57,85                                               |                                  | 228      | € 7.9    |
| 1000       1000       1000       1       1000       1       1000       1       1000       1       1000       1       1000       1       1000       1       1000       1       1000       1       1000       1       1000       1       1000       1       1000       1       1000       1       1000       1       1000       1       1000       1       1000       1       1000       1       1000       1       1000       1       1000       1       1000       1       1000       1       1000       1       1000       1       1000       1       1000       1       1000       1       1000       1       1000       1       1000       1       1000       1       1000       1       1000       1       1000       1       1000       1       1000       1       1000       1       1000       1       1000       1       1000       1       1000       1       1000       1       1000       1       1000       1       1000       1       1000       1       1000       1       1000       1       1000       1       1000       1000       1000       1000       10000 <td>13:00 - 13:30</td> <td>-</td> <td>3</td> <td>€ 37,00</td> <td></td> <td>2 66155</td> <td></td> <td>1 €2,00</td> <td></td> <td>E 12,00</td> <td>3</td> <td>€ 236,05<br/>€ 5 50</td> <td></td> <td>1 € 22,27</td> <td></td> <td>3 € 31,06</td> <td></td> <td>16</td> <td>E 2</td>                                                                                                    | 13:00 - 13:30      | -                                      | 3                                      | € 37,00                        |                                                   | 2 66155                                                     |                                                       | 1 €2,00                                                     |                                                   | E 12,00                                                | 3                                         | € 236,05<br>€ 5 50                                         |                                                         | 1 € 22,27                                               |                                                  | 3 € 31,06                                               |                                  | 16       | E 2      |
| 1300       22       €.00772       19       €.155,79       22       €.0575,59       24       €.755,66       21       €.0772       5       €.31,12       127       €.93         1500       1500       100       440       €.1355,61       415       €.1126,66       6       €.177,85       221       €.0172       €.93       221       €.0172       5       4.01       €.1126,66       6       €.1126,66       6       €.1126,66       6       €.177,85       221       €.1126,66       6       €.177,85       221       €.1126,66       6       €.1126,66       6       €.177,85       221       €.1126,66       6       €.177,85       221       €.1126,66       6       €.177,85       221       €.1126,66       6       €.177,85       221       €.1126,66       6       €.177,85       221       €.1126,66       6       €.177,85       221       €.1126,66       6       €.177,85       221       €.1126,66       6       €.177,85       221       €.1126,66       6       €.177,85       221       €.1126,66       6       €.177,85       221       €.1126,66       6       €.177,85       4.016       €.1126,66       6       €.177,85       6.17       €.177,85       6.17 <td< td=""><td>14:00 - 14:30</td><td>_</td><td>7</td><td>£ 123.64</td><td></td><td>6 # 238.29</td><td></td><td>3 <b>F</b> 562 94</td><td></td><td>F 137 68</td><td></td><td>E 63,30</td><td>5</td><td>2 <b>F</b> 186.26</td><td></td><td>5 € 70.99</td><td></td><td>29</td><td>613</td></td<>                                                                                                    | 14:00 - 14:30      | _                                      | 7                                      | £ 123.64                       |                                                   | 6 # 238.29                                                  |                                                       | 3 <b>F</b> 562 94                                           |                                                   | F 137 68                                               |                                           | E 63,30                                                    | 5                                                       | 2 <b>F</b> 186.26                                       |                                                  | 5 € 70.99                                               |                                  | 29       | 613      |
| 1500-1530 479 € 1435,53 394 € 13.55,64 412 € 15.99,34 403 € 13.32,69 433 € 13.55,54 415 € 11.12,669 \$ € 197,85 232 € 81.2<br>50<br>000<br>000<br>000<br>000<br>000<br>000<br>000                                                                                                    | 14:30 - 15:00      |                                        | 224 €                                  | E 6.007.72                     | 19                                                | e £5,156,79                                                 | 21                                                    | 2 € 6,575,59                                                | 246                                               | € 7.334.96                                             | 213                                       | € 6.717.0                                                  | 23                                                      | 0 € 7.755.61                                            |                                                  | 3 € 31.12                                               | 1                                | 327      | € 39.5   |
| Image: Control of the state     Image: Control of the state     Image: Control of th                                                                                                    | 15:00 - 15:30      |                                        | 449 €                                  | 14.355,83                      | 39                                                | € 13.558,84                                                 | 41                                                    | 2 € 15.199,34                                               | 403                                               | € 13.342,69                                            | 433                                       | € 13.515,61                                                | 41                                                      | 5 € 11.126,69                                           |                                                  | 6 € 197,83                                              | 2                                | 512      | €81.2    |
| Image: Control of the control of the control of t                  | 40.00 40.00        |                                        | - CC0 #                                | 10.007.14                      |                                                   | a 10 400 00                                                 | 40                                                    | e 10 704.44                                                 |                                                   | = 10 0F0 04                                            | 400                                       | 4 10 DE1 7                                                 |                                                         | e +3 404 30                                             |                                                  | e 100.07                                                |                                  | 0.70     | = 100 r  |
| Pronto Operatore: server   Terminale: ARES   Cod.Farm: 20151   Cod.Form: 0.0.0   27/10/2017   18:16                                                                                                    |                    | 1<br>30 02:00 - 02:<br>30 - 01:30 03:0 | 30 04:00 - 04:30<br>00 - 03:30 04:30 - | 1<br>06:30 - 07:<br>05:00 07:  | 1 10 44<br>00 07:30 - 08:00<br>00 - 07:30 08:00 - | 0 2541 3522 5<br>08:30 - 09:00 09:30<br>08:30 09:00 - 09:30 | 6 555 622<br>10:00 10:30 - 11:1<br>10:00 - 10:30 11:0 | 596 575 427<br>0 11:30 - 12:00 12:<br>0 - 11:30 12:00 - 12: | 37 3<br>0 - 13:00 13:30 - 1<br>30 13:00 - 13:30 1 | 7 224 44<br>4:00 14:30 - 15:00<br>1:00 - 14:30 15:00 - | 5:30 - 16:00 16:30<br>15:30 16:00 - 16:30 | 80 624 605<br>- 17:00 17:30 - 18:0<br>1 17:00 - 17:30 18:0 | 610 586 400<br>0 18:30 - 19:00 1<br>0 - 18:30 19:00 - 1 | 8 2 4<br>9:30 - 20:00 20:30 - 2<br>9:30 20:00 - 20:30 2 | 3 1<br>(1:00 21:30 - 22:00<br>1:00 - 21:30 22:00 | 1 1 1<br>22:30 - 23:00 - 23:30<br>- 22:30 23:00 - 23:31 | 9279<br>- 00:00<br>0 Gran Totale | luned    | Clienti  |
|                                                                                                    | Pronto             |                                        |                                        |                                |                                                   |                                                             |                                                       |                                                             |                                                   |                                                        |                                           |                                                            | Op                                                      | eratore: server Terr                                    | ninale: ARES Cod                                 | I.Farm.: 00151 Cod                                      | .Form: 0.0.0 27                  | /10/2017 | 18:16    |

Il grafico sembra compatto perché il gran totale è molto elevato rispetto ai dti della singola mezz'ora, è sufficiente scorrere in basso e, tenendo premuto il tasto CTRL, cliccare sulla cella del gran totale per rimuoverla dal grafico.

| Baborazoni       Dati Z7/10/2015       Intervalo data: prino       Ciupoo Merc.:       Ciupoo Merc.:         Exd       Babora: Stamos Stamos Stam                                                                                                    | _   |
|----------------------------------------------------------------------------------------------------|-----|
| Exd       Exd       Z/10/2015       Intervalo date:       mno       Intervalo date:       mno       In                                                                                                    |     |
| Exist     Babora     Stampa     a:     27/10/2015     Intervalio date:     anno       Exist     Babora     Stampa     b:     27/10/2017     Intervalio date:     anno       Statema     Dati     Parametri general     Parametri per gruppo merc.       Flusso Gonsilero Clenti     Flusso Settimanale Clenti (2)     Gruppo Merc clenti     Parametri per gruppo merc.                                                                                                    |     |
| Exd     Babora Stange Stange At:     27/10/2017     Intervale date:     on       Setema:     Or Dot     Parametri general     Parametri general       Fusso Settimanale Clenti:     Fusso Settimanale Clenti:     Gruppo Merc.                                                                                                    |     |
| Low Book allerity a single X:     2/710/2017       Satema Dat     Parametri per gruppo merc.       Flusso Gomalero Clent     Flusso Settimanale Clenti I Clenti I Clent                                                                                         |     |
| Setema Das Parametri general Parametri per gruppo merc. Flusso Gonalero Clenti Giovalero Clenti Giovapo Merceologico Elaborazione del 27/10/2016                                                                                                    |     |
| Flusso Gornalero Clenti Flusso Settimanale Clienti 🖸 Gruppo Merceologico                                                                                                    |     |
| Elaborazione del 27/10/2016 al 27/10/2017                                                                                                    |     |
|                                                                                                    |     |
|                                                                                                    |     |
| Cl Im Data 0                                                                                                    | ^   |
| Lunedi martedi mercoledi giovedi venerdi sabato domenica Gran Totale                                                                                                    |     |
| Ora 0 Clenti Importo Vendita Clenti Importo Vendita Clenti Importo V | en. |
| 12:30 - 13:00 37 € 1.135,49 32 € 991,21 52 € 2.066,78 32 € 1.088,52 25 € 639,54 45 € 2.003,16 5 € 57,85 228 €                                                                                                    | 7.9 |
| 13:00 13:30 3 € 37,00 1 € 1,70 1 € 2,00 2 € 12,00 5 € 236,05 1 € 22,27 3 € 31,06 16                                                                                                    | €3  |
| 13:30 - 14:00 3 € 61,55 8 € 44,32 2 € 5,50 3 € 60,60 16                                                                                                    | €1  |
| 14:00 14:30 7 € 123,64 6 € 238,29 3 € 562,94 5 € 137,68 1 € 2,15 2 € 186,26 5 € 70,99 29 €                                                                                                    | 1.3 |
| 14:30 15:00 224 €6.007,72 199 €5.156,79 212 €6.575,59 246 €7.334,96 213 €6.717,03 230 €7.755,61 3 €31,12 1327 €3                                                                                                    | 9.5 |
| 15:00 15:30 4+9 € 14.355,83 394 € 13.558,84 412 € 15.199,34 403 € 13.342,69 433 € 13.515,61 415 € 11.126,69 6 € 197,83 2512 € 8                                                                                                    | 1.2 |
| 1530 - 16/00 553 € 19.367,14 501 € 16.400,96 462 € 18.704,64 530 € 18.058,04 490 € 19.251,78 505 € 17.694,28 6 € 109,95 3072 € 10                                                                                                    | 9.5 |
| 1600-16:30 615 €24.820,23 497 €16.659,64 510 €18.689,99 548 €19.427,53 574 €21.310,77 548 €14.686,33 5 €108,55 3297 €11                                                                                                    | 5.9 |
| 1030 - 17/00 500 E 19,449,45 590 E 0.999,41 557 E 18,967,52 553 E 23,459,40 558 E 23,459,40 548 E 15,449,15 5 E 6,491,55 5 E 6,491,55 5 E 6,55 5 E 6,55 5 E 6,55 5 E 6,55 5 E 6,55 5 E 6,55 5 E 6,55 5 E 6,55 5 E 6,55 5 E 6,55 5 E 6,55 5 E 6,55 5 E 6,55 5 E 6,55 5 E 6,55 5 E 6,55 5 E 6,55 5 E 6,55 5 E 6,55 5 E 6,55 5 E 6,55 5 E 6,55 5 E 6,55 5  | 3.8 |
|                                                                                                    | 3.5 |
|                                                                                                    | 3.1 |
|                                                                                                    | 0.6 |
| 1900-1910 40 CLANDIC CLANDIC C | 6.3 |
| 19:30 - 20:00 8 € 445.08 13 € 298.38 22 € 791.05 13 € 641.26 4 € 55.94 14 € 272.26 1 € 12.90 76 €                                                                                                    | 2.5 |
| 20:00-20:30 2 € 6,09 1 € 10,50 5 € 177,01 1 € 20,31 9                                                                                                    | €2  |
| 20:30 - 21:00 4 € 167,10 2 € 22,23 4 € 57,35 1 € 10,20 3 € 39,68 14                                                                                                    | €2″ |
| 21:00-21:30 3 € 79,84 5 € 271,77 2 € 23,39 2 € 16,77 12                                                                                                    | e a |
| 21:30 - 22:00 1 € 8,93 2 € 29,10 3 € 57,07 3 € 163,67 9                                                                                                    | €2  |
| 22:00 22:30 1 € 13,99 1 € 58,18 2 € 221,10 3 € 35,45 3 € 34,46 2 € 31,30 12                                                                                                    | €3  |
| 22:30 23:00 1 € 13,83 1 € 19,00 2 € 21,96 1 € 13,40 5                                                                                                    | €   |
| 23:00 - 23:00 1 € 15,00 1 € 15,00 3                                                                                                    | e   |
| 23:30 - 00:00 1 € 8,60 1 € 8,60 1 € 8,60 1 € 8,60 7 1 € 8,60 7 1 € 8,60 7 1 € 8,70 7 1 € 8,70 7 1   | € 1 |
| Gran Totale 9279 € 311.381,37 8223 € 274.767,00 8427 € 284.682,87 8476 € 284.319,16 8328 € 276.705,13 8964 € 261.006,10 154 € 4.547,67 51851 € 1.69                                                                                                    | 7.4 |
| i ii                                                                                                    | >   |
|                                                                                                    |     |
|                                                                                                    | nti |
|                                                                                                    |     |
|                                                                                                    |     |
|                                                                                                    |     |
|                                                                                                    |     |
|                                                                                                    |     |
|                                                                                                    |     |
|                                                                                                    |     |
|                                                                                                    |     |
| 0000 00:00 00:00:                                                                                                    |     |
|                                                                                                    |     |
| Pronto         Operatore: server         Terminale: ARES         Cod.Form: 0.00.         27/10/2017         18:                                                                                                    | 18  |

Possono essere selezionate più colonne, anche distanti, o intervalli di dati.

#### www.csfsistemi.it

Pag. **7** di **9** 

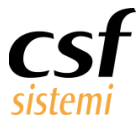

Ad esempio se volessi rappresentare graficamente l'andamente dei clienti del lunedì e martedì mi è sufficiente selezionare le colonne rispettive premendo contemporaneamente il tasto Control.

| 🖉 Sistema F Platinum Top - Ver. 7.7.0 |                 |                               |                       |                        |                      |                         |                    |                      |                      |                     |                     |                       |                       |                      |                  |                   |
|---------------------------------------|-----------------|-------------------------------|-----------------------|------------------------|----------------------|-------------------------|--------------------|----------------------|----------------------|---------------------|---------------------|-----------------------|-----------------------|----------------------|------------------|-------------------|
| Elaborazioni                          | ]               |                               |                       |                        |                      |                         |                    |                      |                      |                     |                     |                       |                       |                      |                  |                   |
| Liaborazioni                          |                 | - 11                          |                       |                        | Т.                   |                         |                    |                      |                      |                     |                     |                       |                       |                      |                  | - 0               |
| N 📐                                   |                 | Da: 27/10/2016                |                       |                        |                      |                         |                    |                      |                      |                     |                     |                       |                       |                      |                  |                   |
| Par Clabor                            |                 |                               | Intervallo date: a    | nno                    | Gruppo Merc. :       |                         |                    |                      |                      |                     |                     |                       |                       |                      |                  |                   |
| ESO Elabora                           | Grafico Da      | npa A: 27/10/2017             |                       |                        |                      |                         |                    |                      |                      |                     |                     |                       |                       |                      |                  |                   |
| Sistema                               | Dati            |                               | Parametri generali    |                        | Parametri            | per gruppo merc.        |                    |                      |                      |                     |                     |                       |                       |                      |                  |                   |
| Elucco Giornaliar                     | Cienti E        | lusso Settimanale Client      | hi 🛐 Gruppo Merce     | ologico                |                      |                         |                    |                      |                      |                     |                     |                       |                       |                      |                  |                   |
|                                       | · cicilu ·      |                               |                       | ologico                |                      |                         |                    |                      |                      |                     |                     |                       |                       |                      |                  |                   |
| Elaborazione o                        | el 27/10/201    | .6 al 27/10/2017              |                       |                        |                      |                         |                    |                      |                      |                     |                     |                       |                       |                      |                  |                   |
| Cli Im                                | Data û          |                               |                       |                        |                      |                         |                    |                      |                      |                     |                     |                       |                       |                      |                  | ~                 |
|                                       | lunadi          |                               | marted                |                        | marcoladi            |                         | diauadi.           |                      | wasard               |                     | cabato              |                       | domenica              |                      | Grap Totale      |                   |
| Ora û                                 | Clienti         | Importo Vendita               | Clienti               | Importo Vendita        | Clienti              | Importo Vendita         | Clienti            | Importo Vendita      | Clienti              | Importo Vendita     | Clienti             | Importo Vendita       | Clienti               | Importo Vendita      | Cienti           | Importo Ven       |
| 12:30 - 13:00                         | Cherro          | 37 € 1, 135, 49               | 32                    | € 991.21               | 52                   | € 2.066.78              | 32                 | € 1.088.52           | 25                   | € 639.54            | 4                   | € 2.003.16            | Cilcito               | € 57.85              | 22               | 8 € 7.S           |
| 13:00 - 13:30                         |                 | 3 € 37.00                     | 0 1                   | € 1.70                 | 1                    | € 2.00                  | 2                  | € 12.00              | 5                    | € 236.05            |                     | € 22.27               | 3                     | € 31.06              |                  | 6 €3              |
| 13:30 - 14:00                         |                 |                               | 3                     | €61,55                 |                      |                         | 8                  | € 44,32              | 2                    | € 5,50              |                     | € 60,60               |                       |                      |                  | 6 E1              |
| 14:00 - 14:30                         |                 | 7 € 123,64                    | 4 6                   | € 238,29               | 3                    | € 562,94                | 5                  | € 137,68             | 1                    | € 2,15              |                     | € 186,26              | 5                     | € 70,99              |                  | 9 €1.3            |
| 14:30 - 15:00                         |                 | 224 € 6.007,72                | 2 199                 | € 5.156,79             | 212                  | € 6.575,59              | 246                | € 7.334,96           | 213                  | € 6.717,03          | 230                 | € 7.755,61            | . 3                   | € 31,12              | 133              | 7 € 39.5          |
| 15:00 - 15:30                         |                 | 449 € 14.355,83               | 3 394                 | € 13.558,84            | 412                  | € 15.199,34             | 403                | € 13.342,69          | 433                  | € 13.515,61         | 41                  | 5 € 11.126,69         | 6                     | € 197,83             | 25:              | 2 €81.2           |
| 15:30 - 16:00                         |                 | 558 € 19.367,14               | 4 501                 | € 16.400,96            | 482                  | € 18.704,64             | 530                | € 18.058,04          | 490                  | € 19.251,78         | 50                  | 5 € 17.694,28         | 6                     | € 109,95             | 30               | 2 € 109.5         |
| 16:00 - 16:30                         | _               | 615 € 24.820,23               | 3 497                 | € 16.659,64            | 510                  | € 18.689,39             | 548                | € 19.442,53          | 574                  | € 21.310,77         | 548                 | € 14.968,33           | 5                     | € 108,55             | 325              | 7 € 115.9         |
| 16:30 - 17:00                         | _               | 580 € 19.345,48               | B 590                 | € 20.595,41            | 557                  | € 18.967,52             | 633                | € 23.295,40          | 658                  | € 23.095,96         | 54                  | € 15.443,15           | 6                     | €64,39               | 356              | 9 € 120.8         |
| 17:00 - 17:30                         | _               | 624 € 21.500,12               | 2 543                 | € 18.045,47            | 540                  | € 16.895,16             | 653                | € 24.828,63          | 618                  | € 20.981,98         | 630                 | 0 € 16.104,76         | 11                    | . € 232,81           | 36               | 9 €118.5          |
| 17:30 - 18:00                         | -               | 605 € 20.430,65               | 5 531                 | € 17.813,49            | 558                  | € 18.841,13             | 582                | € 18.879,87          | 596                  | € 18.308,30         | 64                  | € 18.702,38           | 11                    | . € 212,05           | 350              | 0 € 113.1         |
| 18:00 - 18:30                         | -               | 610 € 20.204,58               | 8 540                 | € 18.299,11            | 546                  | € 16.412,80             | 554                | € 16.895,70          | 565                  | € 16.653,00         | 58                  | 5 € 14.645,19         | 5                     | €83,20               | 340              | 5 € 103.1         |
| 18:30 - 19:00                         | -               | 585 E 15.489,98               | 491                   | € 14.150,24            | 487                  | € 16.747,18             | 465                | € 13.847,18          | 464                  | € 13.885,34         | 53                  | E 15.353,2/           |                       | € 223,90             | 30.              | 1 E 90.6          |
| 19:00 - 19:30                         | -               | 400 € 11.100,12<br>9 € 445.05 | 2 515                 | £ 0.009,29<br>£ 209.29 | 343                  | € 10.238,27<br>€ 701.05 | 2/3                | E 6.004,40           | 514                  | E 10.815,27         | 32.                 | E 6.363,61            |                       | E 59,55              | 19.              | 5 E30.3           |
| 20:00 - 20:00                         | -               | 2 66.00                       | 1                     | € 290,30<br>€ 10,50    | 23                   | € /91,05                | 13                 | € 041,20             | 4                    | € 30,94<br>€ 177.01 |                     | E 272,20              |                       | E 12,90              |                  | 0 62.0            |
| 20:30 - 21:00                         | -               | 4 € 167.10                    | 1                     | C 10,30                | 2                    | # 22 23                 |                    |                      | 4                    | e 57 35             |                     | E 10.20               |                       | £ 39.68              |                  | 4 62              |
| 21:00 - 21:30                         |                 | 3 € 79.84                     | 4                     |                        | 5                    | € 271.77                |                    |                      |                      | 00700               |                     | € 23,39               | 2                     | € 16.77              |                  | 2 63              |
| 21:30 - 22:00                         |                 | 1 €8,93                       | 3                     |                        |                      |                         | 2                  | € 29,10              | 3                    | € 57,07             |                     | € 163,67              |                       |                      |                  | 9 E2              |
| 22:00 - 22:30                         |                 | 1 € 13,99                     | 9                     |                        | 1                    | € 58,18                 | 2                  | € 221,10             | 3                    | € 35,45             | 1                   | 8 € 34,46             | 2                     | € 31,30              |                  | 2 €3              |
| 22:30 - 23:00                         |                 | 1 € 13,83                     | 3                     |                        | 1                    | € 19,00                 | 2                  | € 21,96              |                      |                     |                     | € 13,40               |                       |                      |                  | 5 €               |
| 23:00 - 23:30                         |                 | 1 € 15,00                     | 0                     |                        |                      |                         |                    |                      | 1                    | € 41,85             | i :                 | t € 10,00             |                       |                      |                  | 3 €               |
| 23:30 - 00:00                         | _               |                               |                       |                        | 3                    | € 66,50                 | 1                  | € 10,20              | 1                    | €8,60               | 1                   | € 33,60               | 1                     | €8,30                |                  | 7 €1              |
| Gran Totale                           |                 | 9279 € 311.381,33             | 7 8223                | € 274.767,00           | 8427                 | € 284.682,87            | 8476               | € 284.319,16         | 8328                 | € 276.705,13        | 8964                | € 261.006,10          | 154                   | € 4.547,67           | 518              | 1 € 1.697.4       |
| <                                     |                 |                               |                       |                        |                      |                         | ;;                 |                      |                      |                     |                     |                       |                       |                      |                  | >                 |
| 10000 -+                              |                 |                               |                       |                        |                      |                         |                    |                      |                      |                     |                     |                       |                       | (                    | 279              |                   |
|                                       |                 |                               |                       |                        |                      |                         |                    |                      |                      |                     |                     |                       |                       | L. L.                | 8223             | lunedi   Clienti  |
| 8000                                  |                 |                               |                       |                        |                      |                         |                    |                      |                      |                     |                     |                       |                       |                      |                  | martedi   Clienti |
|                                       |                 |                               |                       |                        |                      |                         |                    |                      |                      |                     |                     |                       |                       |                      |                  |                   |
| 6000                                  |                 |                               |                       |                        |                      |                         |                    |                      |                      |                     |                     |                       |                       |                      |                  |                   |
| 1000                                  |                 |                               |                       |                        |                      |                         |                    |                      |                      |                     |                     |                       |                       |                      |                  |                   |
| 4000                                  |                 |                               |                       |                        |                      |                         |                    |                      |                      |                     |                     |                       |                       |                      |                  |                   |
| 2000                                  |                 |                               |                       | 254 352 536            | 555 622 586          | 575                     |                    | 224                  | 558 615 580          | 624 605 61          | 0 586               | 400                   |                       |                      |                  |                   |
|                                       | 1 1             | 1 1                           | 1 10 2 40 45          | 244 345 4              | 3 540 505 5          | 427 37                  | 32 31 3            | 7 6 199 39           | 1 501 497 5          | 20 040 001          | 540 491 313         | 813 21 4              | 3 1 1                 | 1 1                  |                  |                   |
| 0 4                                   |                 |                               | $\dots$               |                        |                      |                         |                    |                      |                      | ****                |                     | $\cdot$               |                       |                      |                  |                   |
| 00:00 - 00:                           | 30 02:00 - 02:  | 30 04:00 - 04:30 06:30 - 07   | 1:00 07:30 - 08:00 08 | 3:30 - 09:00 09:30 -   | 10:00 10:30 - 11:00  | 11:30 - 12:00 12:30     | - 13:00 13:30 - 14 | :00 14:30 - 15:00 1  | 5:30 - 16:00 16:30 - | 17:00 17:30 - 18:00 | 18:30 - 19:00 19:3  | 30 - 20:00 20:30 - 21 | :00 21:30 - 22:00 2   | 2:30 - 23:00 23:30 - | 00:00            |                   |
| 01:                                   | JU - 01:30 U3:0 | u - uatau u4tau - u5tuu u7    | :00 - 07:30 08:00 - 0 | 9:20 04:00 - 09:30 1   | 0:00 - 10:30 11:00 - | 11:30 12:00 - 12:30     | 13:00 - 13:30 14:  | 00 - 14:30 15:00 - 1 | 5:30 16:00 - 16:30   | 17:00 - 17:30 18:00 | - 10:30 19:00 - 19: | 30 20:00 - 20:30 21   | :00 - 21:30 22:00 - 2 | 2:30 23:00 - 23:30   | Gran rucale      |                   |
| Pronto                                |                 |                               |                       |                        |                      |                         |                    |                      |                      |                     | Ope                 | ratore: server Terr   | ninale: ARES Cod.     | Farm.: 00151 Cod     | Form: 0.0.0 27/1 | 0/2017 18:19      |
|                                       |                 |                               |                       |                        |                      |                         |                    |                      |                      |                     |                     |                       |                       |                      |                  |                   |

#### Se poi rimuovo i gran totali.

| 🛫 Sistema F Platinum Top - Ver. 7.7.0     |                                                                                                    |                                                       |                                                               |                                            |                                            |                                           |                                                            |                                              |                                        |                                              |                                            |                                                        |                                                    |                                                     |                      |           |         |
|-------------------------------------------|----------------------------------------------------------------------------------------------------|-------------------------------------------------------|---------------------------------------------------------------|--------------------------------------------|--------------------------------------------|-------------------------------------------|------------------------------------------------------------|----------------------------------------------|----------------------------------------|----------------------------------------------|--------------------------------------------|--------------------------------------------------------|----------------------------------------------------|-----------------------------------------------------|----------------------|-----------|---------|
| Elaborazioni                              |                                                                                                    |                                                       |                                                               |                                            |                                            |                                           |                                                            |                                              |                                        |                                              |                                            |                                                        |                                                    |                                                     |                      | • (       | 0 4.    |
| Esci Elabora Sta<br>Sistema D             | ampa Stampa<br>rafico Dati<br>Dati                                                                                                    | Da: 27/10/2016 ×<br>A: 27/10/2017 ×                   | Intervallo date: ar<br>Parametri generali                     | no E                                       | Gruppo Merc. : [                           | per gruppo merc.                          |                                                            |                                              |                                        |                                              |                                            |                                                        |                                                    |                                                     |                      |           |         |
| Flusso Giornaliero Clie                   | enti Flusso                                                                                                    | Settimanale Clienti                                   | Gruppo Merceo                                                 | logico                                     |                                            |                                           |                                                            |                                              |                                        |                                              |                                            |                                                        |                                                    |                                                     |                      |           |         |
| Elaborazione del 2                        | 27/10/2016 al 3                                                                                                    | 27/10/2017                                            |                                                               | -                                          |                                            |                                           |                                                            |                                              |                                        |                                              |                                            |                                                        |                                                    |                                                     |                      |           |         |
| Cli Im                                    | Data û                                                                                                    |                                                       |                                                               |                                            |                                            |                                           |                                                            |                                              |                                        |                                              |                                            |                                                        |                                                    |                                                     |                      |           | ^       |
| Ora 0                                     | lunedi                                                                                                    | Inneste Vendite                                       | martedi                                                       | Tenneste Vandite                           | mercoledi                                  | Tenenste Vendite                          | giovedi                                                    | Tenneste Vandite                             | Venerdi                                | Importe Vendite                              | sabato                                     | Tenneste Vandite                                       | domenica                                           | Tenneste Vendite                                    | Gran Totale          | Terrer    | ata Van |
| 12:30 - 13:00                             | Client                                                                                                    | Importo vendita                                       | Cienti 32                                                     | importo vendita                            | Clienti 52                                 | Importo vendita                           | Ulenti 32                                                  | Importo vendita                              | Client                                 | E 639.54                                     | Clent 45                                   | Importo vendita                                        | Lient                                              | Importo vendita                                     | Clent                | 228       | e 7 c   |
| 13:00 - 13:30                             |                                                                                                    | 3 # 37.00                                             | 32                                                            | £ 1.70                                     | 52                                         | £ 2.00                                    | 2                                                          | £ 12.00                                      | -                                      | € 035,51<br>€ 236.05                         | 13                                         | # 22.27                                                | 3                                                  | € 31.05                                             |                      | 16        | 63      |
| 13:30 - 14:00                             |                                                                                                    |                                                       | 3                                                             | €61.55                                     |                                            |                                           | 8                                                          | € 44,32                                      |                                        | € 5,50                                       | 3                                          | € 60,60                                                |                                                    |                                                     |                      | 16        | EI      |
| 14:00 - 14:30                             |                                                                                                    | 7 € 123,64                                            | 6                                                             | € 238,29                                   | 3                                          | € 562,94                                  | 5                                                          | € 137,68                                     |                                        | € 2, 15                                      | 2                                          | € 186,26                                               | 5                                                  | € 70,99                                             |                      | 29        | € 1.3   |
| 14:30 - 15:00                             | 22                                                                                                    | € 6.007,72                                            | 199                                                           | € 5.156,79                                 | 212                                        | € 6.575,59                                | 246                                                        | € 7.334,96                                   | 21                                     | € 6.717,03                                   | 230                                        | € 7.755,61                                             | 3                                                  | € 31,12                                             | 1                    | 327       | € 39.5  |
| 15:00 - 15:30                             | 4                                                                                                    | 49 € 14.355,83                                        | 394                                                           | € 13.558,84                                | 412                                        | € 15.199,34                               | 403                                                        | € 13.342,69                                  | 43                                     | € 13.515,61                                  | 415                                        | € 11.126,69                                            | 6                                                  | € 197,83                                            | 2                    | 2512      | €81.2   |
| 15:30 - 16:00                             | 55                                                                                                    | 58 € 19.367,14                                        | 501                                                           | € 16.400,96                                | 482                                        | € 18.704,64                               | 530                                                        | € 18.058,04                                  | 490                                    | € 19.251,78                                  | 505                                        | € 17.694,28                                            | 6                                                  | € 109,95                                            | 3                    | 072       | € 109.5 |
| 16:00 - 16:30                             | 61                                                                                                    | 15 € 24.820,23                                        | 497                                                           | € 16.659,64                                | 510                                        | € 18.689,39                               | 548                                                        | € 19.442,53                                  | 574                                    | € 21.310,77                                  | 548                                        | € 14.968,33                                            | 5                                                  | € 108,55                                            | 3                    | 297       | € 115.9 |
| 16:30 - 17:00                             |                                                                                                    | 80 € 19.345,48                                        | 590                                                           | € 20.595,41                                | 557                                        | € 18.967,52                               | 633                                                        | € 23.295,40                                  | 65                                     | € 23.095,96                                  | 545                                        | € 15.443,15                                            | 6                                                  | € 64,39                                             | 3                    | 1569      | € 120.8 |
| 17:00 - 17:30                             |                                                                                                    | 24 € 21.500,12                                        | 543                                                           | € 18.045,47                                | 540                                        | € 16.895,16                               | 653                                                        | € 24.828,63                                  | 61                                     | € 20.981,98                                  | 630                                        | € 16.104,76                                            | 11                                                 | € 232,81                                            | 3                    | 619       | € 118.5 |
| 17:30 - 18:00                             |                                                                                                    | 05 € 20.430,65                                        | 531                                                           | € 17.813,49                                | 558                                        | € 18.841,13                               | 582                                                        | € 18.879,87                                  | 59                                     | € 18.308,30                                  | 647                                        | € 18.702,38                                            | 11                                                 | € 212,05                                            | 3                    | 1530      | € 113.1 |
| 18:00 - 18:30                             |                                                                                                    | 10 € 20.204,58                                        | 540                                                           | € 18.299,11                                | 546                                        | € 16.412,80                               | 554                                                        | € 16.895,70                                  | 56                                     | € 16.653,00                                  | 585                                        | € 14.645,19                                            | 5                                                  | € 83,20                                             | 3                    | 3405      | € 103.1 |
| 18:30 - 19:00                             | 58                                                                                                    | 6 € 16.489,98                                         | 491                                                           | € 14.150,24                                | 487                                        | € 16.747,18                               | 465                                                        | € 13.847,18                                  | 46                                     | € 13.885,34                                  | 531                                        | € 15.353,27                                            | 7                                                  | € 223,90                                            | 3                    | 031       | € 90.6  |
| 19:00 - 19:30                             | 4(                                                                                                    | € 11.100,12                                           | 313                                                           | € 8.689,29                                 | 345                                        | € 10.238,27                               | 275                                                        | € 6.864,40                                   | 314                                    | € 10.813,27                                  | 321                                        | €8.585,81                                              | 5                                                  | € 59,33                                             | 1                    | 1973      | € 56.3  |
| 19:30 - 20:00                             |                                                                                                    | 8 € 445,08                                            | 13                                                            | € 298,38                                   | 23                                         | € 791,05                                  | 13                                                         | € 641,26                                     |                                        | € 56,94                                      | 14                                         | € 272,26                                               | 1                                                  | € 12,90                                             |                      | 76        | € 2.5   |
| 20:00 - 20:30                             |                                                                                                    | 2 6,09                                                | 1                                                             | € 10,50                                    |                                            | e 22 22                                   |                                                            |                                              |                                        | e 1/7,01                                     | 1                                          | € 20,31                                                |                                                    | e 22 co                                             |                      | 9         | C2 (1)  |
| 20:30 - 21:00                             |                                                                                                    | 4 € 167,10                                            |                                                               |                                            | 2                                          | € 22,23<br>€ 271,77                       |                                                            |                                              |                                        | t € 57,35                                    | 1                                          | E 10,20                                                | 3                                                  | E 39,08                                             |                      | 17        | E2      |
| 21:00 - 21:00                             |                                                                                                    | 1 69.02                                               |                                                               |                                            | 5                                          | e 2/1,//                                  | 2                                                          | E 20, 10                                     |                                        | E 57.07                                      | 2                                          | £ 162.67                                               | 2                                                  | e 10,77                                             |                      | 12        | 81      |
| 22:00 - 22:00                             |                                                                                                    | 1 € 13.99                                             |                                                               |                                            | 1                                          | € 58 18                                   | 2                                                          | € 23,10<br>€ 221,10                          |                                        | E 35.45                                      | 3                                          | E 105,07                                               | 2                                                  | € 31 30                                             |                      | 12        | e 1     |
| 22:30 - 23:00                             |                                                                                                    | 1 € 13,83                                             |                                                               |                                            | 1                                          | € 19.00                                   | 2                                                          | £ 21,96                                      |                                        |                                              | 1                                          | € 13.40                                                | -                                                  | 001/00                                              |                      | 5         | 6       |
| 23:00 - 23:30                             |                                                                                                    | 1 € 15.00                                             |                                                               |                                            | -                                          | ,                                         |                                                            |                                              |                                        | € 41.85                                      | 1                                          | € 10.00                                                |                                                    |                                                     |                      | 3         | e       |
| 23:30 - 00:00                             |                                                                                                    |                                                       |                                                               |                                            | 3                                          | € 66,50                                   | 1                                                          | € 10,20                                      |                                        | € 8,60                                       | 1                                          | € 33,60                                                | 1                                                  | €8,30                                               |                      | 7         | EJ      |
| Gran Totale                               | 923                                                                                                    | 79 € 311.381,37                                       | 8223                                                          | € 274.767,00                               | 8427                                       | € 284.682,87                              | 8476                                                       | € 284.319,16                                 | 832                                    | € 276.705,13                                 | 8964                                       | € 261.006,10                                           | 154                                                | € 4.547,67                                          | 51                   | 851 €:    | 1.697.4 |
| <                                         |                                                                                                    |                                                       |                                                               |                                            |                                            |                                           | ::                                                         |                                              |                                        |                                              |                                            |                                                        |                                                    |                                                     |                      |           | 2       |
| 600<br>500<br>400<br>200                  | 553         613         600         600         600         600         600         600         600         600         600         600         600         600         600         600         600         600         600         600         600         600         600         600         600         600         600         600         600         600         600         600         600         600         600         600         600         600         600         600         600         600         600         600         600         600         600         600         600         600         600         600         600         600         600         600         600         600         600         600         600         600         600         600         600         600         600         600         600         600         600         600         600         600         600         600         600         600         600         600         600         600         600         600         600         600         600         600         600         600         600         600         600         600         600         600         600 <td></td> <td colspan="3">kınedi   Clienti</td> |                                                       |                                                               |                                            |                                            |                                           |                                                            |                                              |                                        |                                              |                                            |                                                        | kınedi   Clienti                                   |                                                     |                      |           |         |
| 100 1<br>00:00 - 00:30 02:<br>01:00 - 01: | 1 1<br>::00 - 02:30 04:0<br>::30 03:00 - 03:3                                                                                                    | 1<br>00 - 04:30 06:30 - 07:0<br>30 04:30 - 05:00 07:0 | 1 102 40 45<br>1 0 07:30 - 08:00 08:<br>0 - 07:30 08:00 - 08: | 30 - 09:00 09:30 - 3<br>30 09:00 - 09:30 1 | 10:00 10:30 - 11:00<br>10:00 - 10:30 11:00 | 11:30 - 12:00 12:1<br>- 11:30 12:00 - 12: | 7 32 3 1 3<br>80 - 13:00 13:30 - 14<br>30 13:00 - 13:30 14 | 76<br>00 14:30 - 15:00<br>00 - 14:30 15:00 - | 15:30 - 16:00 16:<br>15:30 16:00 - 16: | 30 - 17:00 17:30 - 13<br>30 17:00 - 17:30 18 | 3:00 18:30 - 19:00<br>3:00 - 18:30 19:00 - | 813 21 4<br>19:30 - 20:00 20:30<br>19:30 20:00 - 20:30 | 3 1<br>- 21:00 21:30 - 22:<br>0 21:00 - 21:30 22:0 | 1 1 1<br>10 22:30 - 23:00 2<br>30 - 22:30 23:00 - 2 | 3:30 - 00:00<br>3:30 |           |         |
|                                           |                                                                                                    |                                                       |                                                               |                                            |                                            |                                           |                                                            |                                              |                                        |                                              | One                                        | ratore: canvar Tarm                                    | ainale: ARES Cod F                                 | arm 00151 Cod                                       | Form: 0.0.0 27       | 7/10/2017 | 19.20   |

#### Pag. **8** di **9**

www.csfsistemi.it

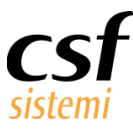

Per selezionare facilmente l'andamento settimanale di un singolo dato il modo più rapido è rimuovere la colonna attraverso la funzione Mostra Elenco Campi.

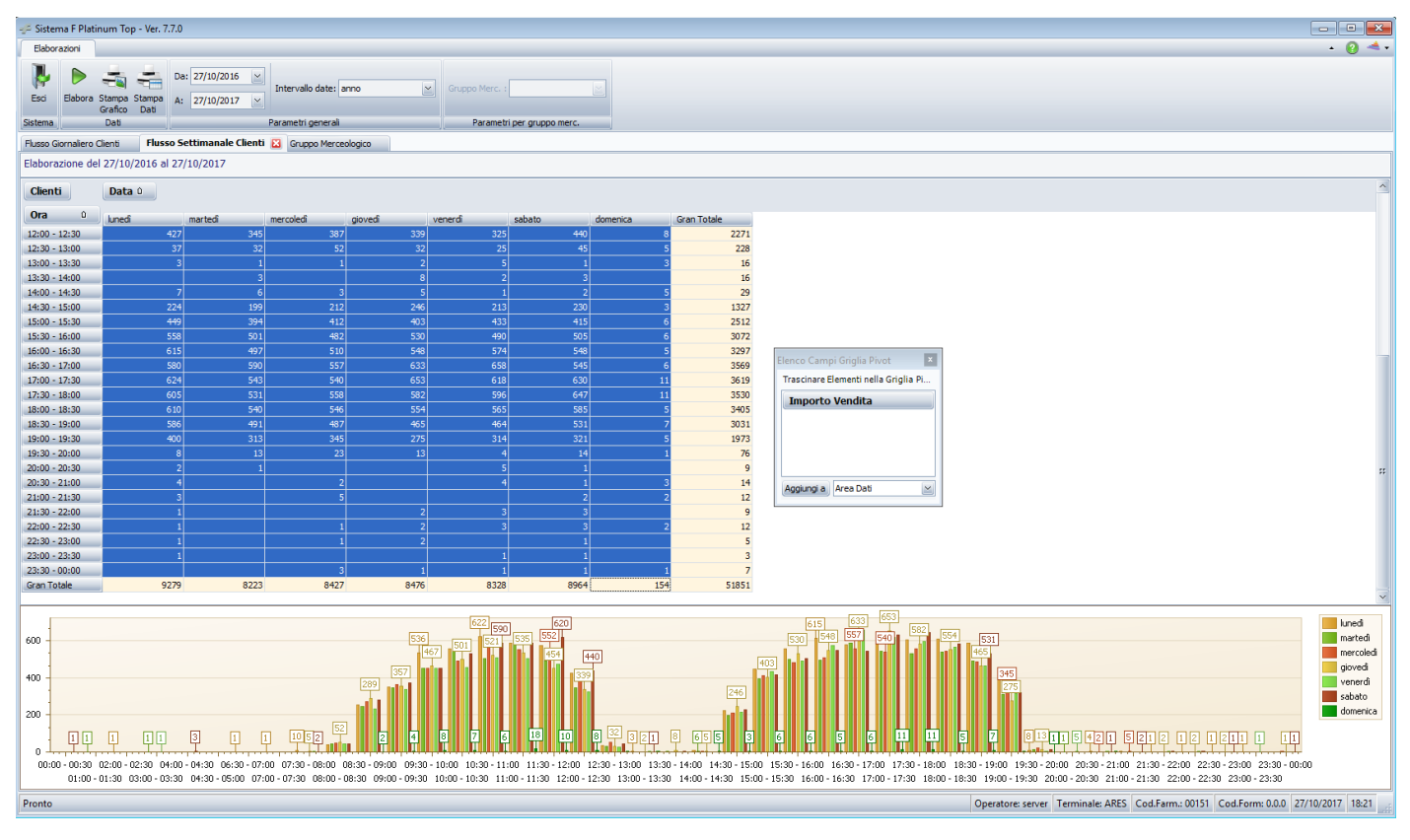

Infine possono essere selezionati intervalli di dati arbitrari selezionando le celle con il mouse.

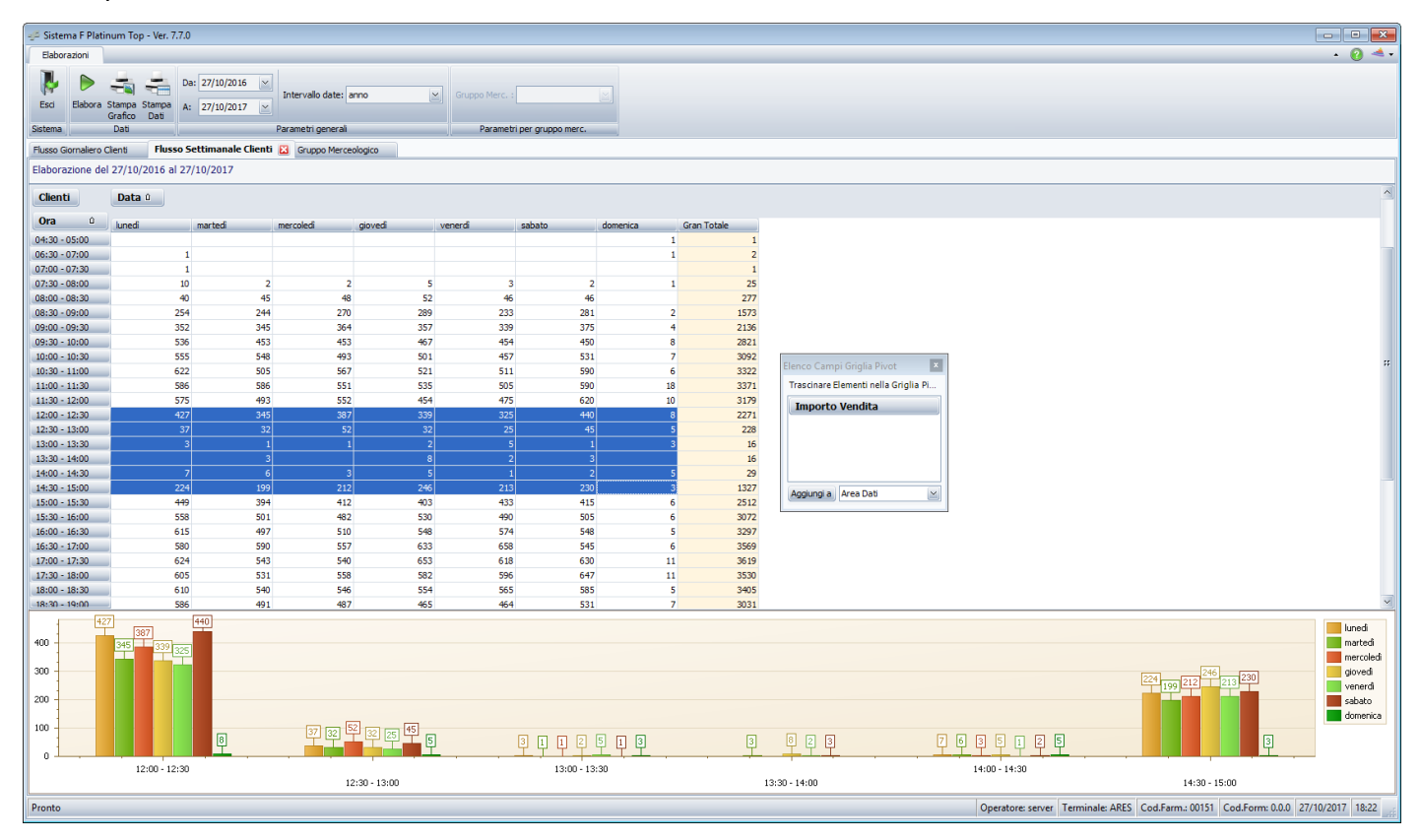

www.csfsistemi.it